PRUEBA DE HABILIDADES PRÁCTICAS CISCO CCNA

HAROLD CAMPUZANO ESPINOZA

UNIVERSIDAD NACIONAL ABIERTA Y A DISTANCIA UNAD ESCUELA DE CIENCIAS BÁSICAS, TECNOLOGÍA E INGENIERÍA - ECTBI INGENIERÍA DE SISTEMAS BOGOTÁ 2019 PRUEBA DE HABILIDADES PRÁCTICAS CISCO CCNA

HAROLD CAMPUZANO ESPINOZA

Diplomado de opción de grado presentado para optar el título de INGENIERO DE SISTEMAS

> DIRECTOR: JUAN CARLOS VESGA

UNIVERSIDAD NACIONAL ABIERTA Y A DISTANCIA UNAD ESCUELA DE CIENCIAS BÁSICAS, TECNOLOGÍA E INGENIERÍA INGENIERÍA DE SISTEMAS BOGOTÁ 2019

### DEDICATORIA

Se realiza esta dedicatoria a todas las personas que han colaborado en este proceso de aprendizaje académico y autónomo, como son los tutores de la Universidad Nacional Abierta y a Distancia UNAD de todas los cursos y disciplinas vistas, a mis compañeros de cursos, y fundamentalmente a todas las personas de mi núcleo familiar que con empeño y dedicación me ayudaron constantemente a superar los altibajos encontrados durante este agradable camino, que es mi profesionalismo ético y moral de esta gran Ingeniería de Sistemas.

### AGRADECIMIENTOS

Agradezco el esfuerzo que ha tenido la Universidad Abierta y a Distancia UNAD, en colocar a disposición de los estudiantes una gran red de tutores que con sus conocimientos han logrado fortalecer eficientemente todos los conceptos prácticos y teóricos de los módulos vistos en este diplomado de profundización Cisco CCNA, encabezado por el Director Juan Carlos Vesga que de manera oportuna resolvió todas las dudas durante el diplomado, y por ultimo a los compañeros del grupo de trabajo que muy puntualmente subían los aportes en todas las actividades de trabajos colaborativos.

# TABLA DE CONTENIDO

| LISTA DE TABLAS                                                | 6      |
|----------------------------------------------------------------|--------|
| LISTA DE FIGURAS                                               | 7      |
| GLOSARIO                                                       | 8      |
| DIRECCIONAMIENTO IP                                            | 8      |
| IP                                                             | 8      |
| VLAN                                                           | 8      |
| RESUMEN                                                        | 9      |
| INTRODUCCION                                                   | 10     |
| OBJETIVOS                                                      | 11     |
| General                                                        | 11     |
| Específicos                                                    | 11     |
| DESARROLLO Y PROCESOS DE HABILIDADES PRACTICAS I<br>ESCENARIOS | DE LOS |
| ESCENARIO 1                                                    | 12     |
| ESCENARIO 2                                                    | 42     |
| CONCLUSIONES                                                   | 73     |
| REFERENCIAS BIBLIOGRAFICAS                                     | 74     |

# LISTA DE TABLAS

| Tabla 1. Direccionamiento Routers                                   | 22 |
|---------------------------------------------------------------------|----|
| Tabla 2. Enrutamiento R1. Medellín Tabla 3. Enrutamiento R2. Bogotá | 27 |
| Tabla 3. Enrutamiento R3. Cali                                      | 27 |
| Tabla 4. Tabla Enrutamiento Router Medellín                         | 37 |
| Tabla 5. Tabla Enrutamiento Router Bogotá                           | 37 |
| Tabla 6. Tabla Enrutamiento Router Cali                             | 37 |
| Tabla 7. Tabla de Resultados Finales Telnet y Ping                  | 41 |

# LISTA DE FIGURAS

| Figura 1.Direccionamiento PCA Medellín                                 | 25   |
|------------------------------------------------------------------------|------|
| Figura 2. Direccionamiento PCB Medellín                                | 25   |
| Figura 3. Direccionamiento PCC Cali                                    | 25   |
| Figura 4. Direccionamiento PCD Cali                                    | 26   |
| Figura 5. Configuración de Red PC WS1                                  | 26   |
| Figura 6. Configuración de Red Servidor                                | 26   |
| Figura 7. Ping PCA Medellín Hacia WS1 Bogotá                           | 33   |
| Figura 8. Ping PCB Medellin Hacia PCC Cali                             | 33   |
| Figura 9. Ping PCD Cali Hacia WS1 Bogota                               | 34   |
| Figura 10. Ping PC WS1 Bogotá Hacia PCA Medellín                       | 34   |
| Figura 11. Información configuración Vecinos Router Bogotá             | 36   |
| Figura 12. Información configuración Vecinos Router Medellín           | 36   |
| Figura 13. Información configuración Vecinos Router Cali               | 36   |
| Figura 14. Telnet entre Router Medellín y Router Bogotá                | 38   |
| Figura 15. Telnet entre Router Bogotá y Router Medellín                | 38   |
| Figura 16. Ping WS1 Bogotá hacia PCA Medellín                          | 39   |
| Figura 17. Ping WS1 Bogotá hacia PCC Cali                              | 40   |
| Figura 18. Validación IP DHCP PC Cundinamarca Desde Router             | 57   |
| Figura 19. Validación IP DHCP PC Bucaramanga Desde Router              | 59   |
| Figura 20. Configuración NAT estático para Web Server Interno          | 62   |
| Figura 21. Configuración NAT estático para Web Server Externo          | 63   |
| Figura 22. Configuración PAT de sobrecarga                             | 64   |
| Figura 23. Ping desde PC Cundinamarca sobre la VLAN 20 hacia Tunja     | 65   |
| Figura 24. Ping desde PC Cundinamarca sobre la VLAN 20 hacia Tunja     | 66   |
| Figura 25. Ping desde PC Cundinamarca hacia Internet                   | 66   |
| Figura 26. Ping desde PC Tunja VLAN 20 a PC Cundinamarca VLAN 20       | 67   |
| Figura 27. Ping desde PC Tunja VLAN 20 a PC Bucaramanga VLAN 10        | 68   |
| Figura 28. Ping desde PC Bucaramanga VLAN 30 hacia VLAN 10 PC Bucarama | nga  |
|                                                                        | 69   |
| Figura 29. Ping desde PC Bucaramanga VLAN 10 hacia VLAN 20 PC Tunja    | 70   |
| Figura 30. desde PC Bucaramanga VLAN 10 hacia VLAN 20 PC Cundinamarca  | a 71 |

# GLOSARIO

## ACL

Permiten controlar el flujo del tráfico en equipos de **redes**, tales como enrutadores y conmutadores.

## DIRECCIONAMIENTO IP

Configuración de Red basado en el protocolo TCP/IP, el cual asigna de manera dinámica una configuración única y particular a cada dispositivo conectado a una red.

# IP

Es un número que identifica de forma única a una interfaz en red de cualquier dispositivo conectado a ella que utilice el protocolo **IP** (Internet Protocol).

### VLAN

es un método para crear redes lógicas independientes dentro de una misma red física.

### RESUMEN

El presente trabajo enfoca todos los conocimientos adquiridos sobre diversos temas expuestos en cada módulo Cisco CCNAI y CCNAII, en la cual se reúnen las diferentes competencias exaltadas en escenarios de la vida real y simulado y estructurado en el software propio de Cisco llamado Packet Tracert, cuyos equipos e instrumentos asemejan todos los valores y comando de equipos reales.

Palabras claves: ccna, router, switch, packet tracert, vlan, acl.

### ABSTRACT

This homework focuses all the knowledge acquired on various specific topics in each Cisco CCNAI and CCNAII module, in which the different skills exalted in real-life situations are simulated and structured in Cisco's own software called Packet Tracert, whose equipment and instruments resemble all values and commands of real equipment.

Keywords: ccna, router, switch, packet tracert, vlan, acl.

### INTRODUCCION

A fin de resolver problemas y plantear soluciones de redes e infraestructura, y reforzando lo aprendido en todos los módulos estudiados durante este periodo, se ejecutan instrucciones en dos escenarios de la vida real, los cuales se explicarán por medio de pasos hasta llegar al resultado esperado acorde a cada numeral ejecutado.

Con lo anterior se complementa también la estructuración e implementación de diversos protocolos de enrutamientos basado en configuraciones específicas para cada equipo conectado en la red simulada, con resultados claros y precisos a requerimiento de cada escenario.

## **OBJETIVOS**

### General

Desarrollar los pasos e instrucciones de los dos escenarios planteados.

# Específicos

- Utilizar conocimientos adquiridos por los módulos Cisco estudiados durante el periodo.
- Ejecutar las instrucciones a la medida que se desarrolla y configura cada uno de los equipos de los escenarios.

# DESARROLLO Y PROCESOS DE HABILIDADES PRACTICAS DE LOS ESCENARIOS

# **ESCENARIO 1**

Una empresa posee sucursales distribuidas en las ciudades de Bogotá, Medellín y Cali en donde el estudiante será el administrador de la red, el cual deberá configurar e interconectar entre sí cada uno de los dispositivos que forman parte del escenario, acorde con los lineamientos establecidos para el direccionamiento IP, protocolos de enrutamiento y demás aspectos que forman parte de la topología de red.

# Topología de red

Los requerimientos solicitados son los siguientes:

Parte 1: Para el direccionamiento IP debe definirse una dirección de acuerdo con el número de hosts requeridos.

Parte 2: Considerar la asignación de los parámetros básicos y la detección de vecinos directamente conectados.

Parte 3: La red y subred establecidas deberán tener una interconexión total, todos los hosts deberán ser visibles y poder comunicarse entre ellos sin restricciones.

Parte 4: Implementar la seguridad en la red, se debe restringir el acceso y comunicación entre hosts de acuerdo con los requerimientos del administrador de red.

Parte 5: Comprobación total de los dispositivos y su funcionamiento en la red.

Parte 6: Configuración final.

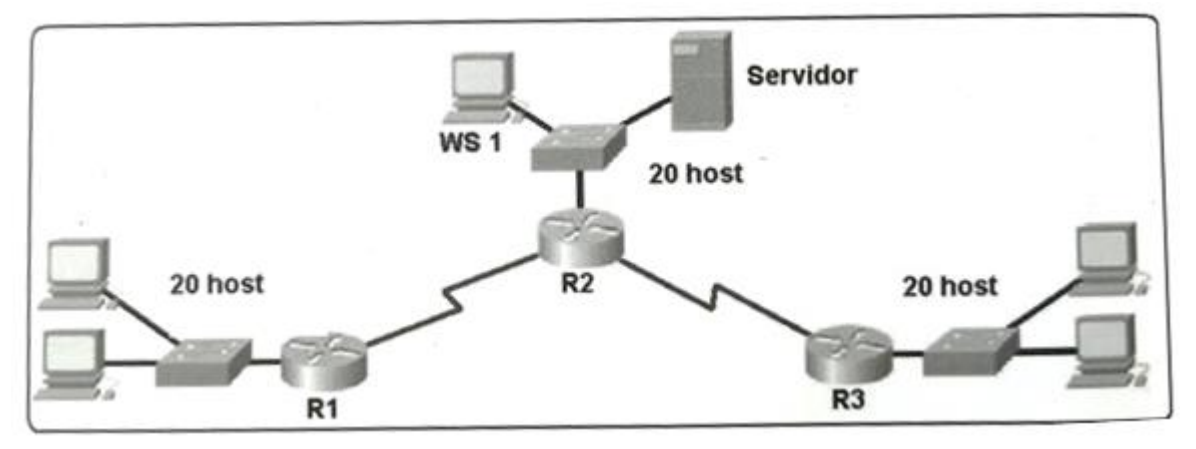

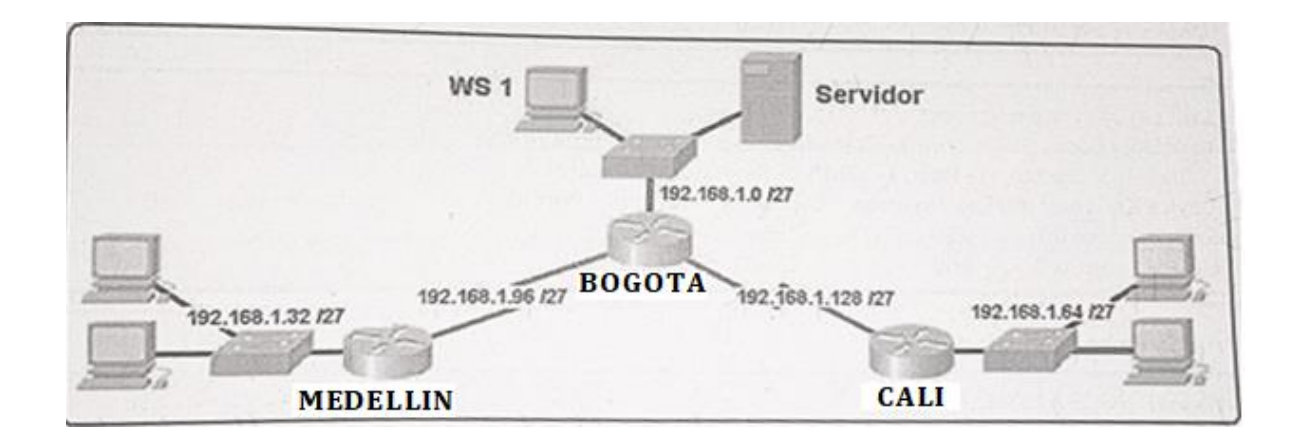

# Topologia en Packet Tracert

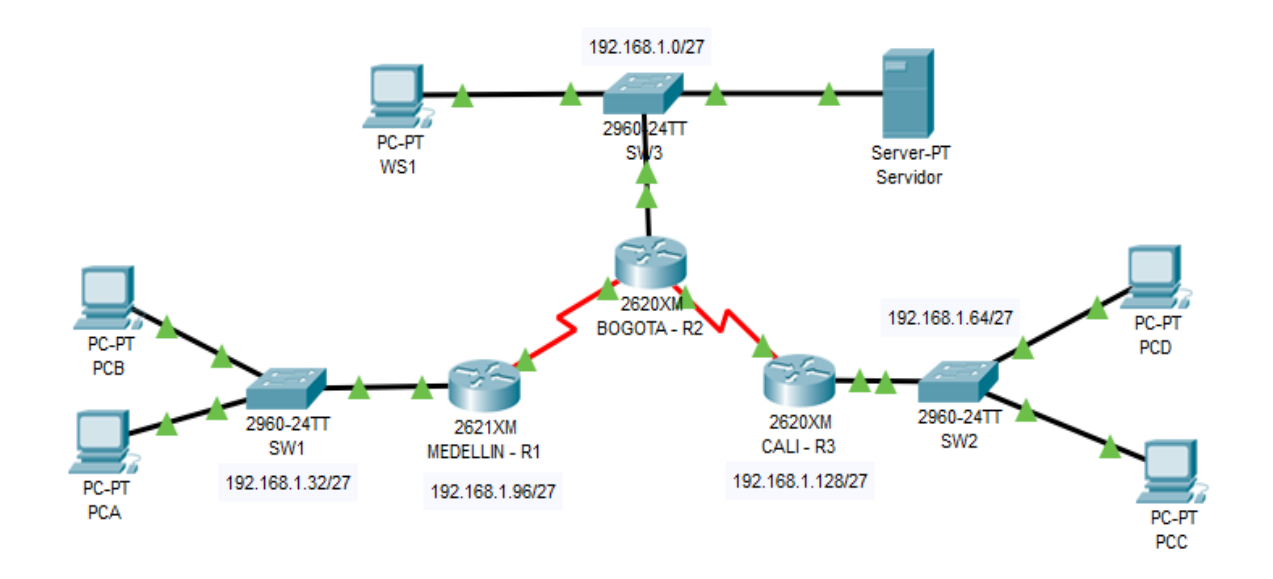

### Desarrollo

Como trabajo inicial se debe realizar lo siguiente.

- Realizar las rutinas de diagnóstico y dejar los equipos listos para su configuración (asignar nombres de equipos, asignar claves de seguridad, etc).
- > Realizar la conexión fisica de los equipos con base en la topología de red

Configurar la topología de red, de acuerdo con las siguientes especificaciones.

## **Configuraciones Basicas en equipos Routers y Switches**

Para el Router MedellinR1

Router>enable Router# configure terminal Enter configuration commands, one per line. End with CNTL/Z Router(config)#hostname MedellinR1 MedellinR1(config)#banner motd \*Ingreso solo a usuario autorizados\* MedellinR1(config)#enable secret Med4321 MedellinR1(config)#line console 0 MedellinR1(config-line)#password Med1234 MedellinR1(config-line)#logging synchronous MedellinR1(config-line)#exit MedellinR1(config)#line vty 0 4 MedellinR1(config-line)#password Med1234 MedellinR1(config-line)#logging synchronous MedellinR1(config-line)#exit MedellinR1(config)#service password-encryption MedellinR1(config)#exit MedellinR1# %SYS-5-CONFIG\_I: Configured from console by console MedellinR1#configure terminal Enter configuration commands, one per line. End with CNTL/Z.

MedellinR1(config)#username Admin password Med1234 MedellinR1(config)#line console 0 MedellinR1(config-line)#login local MedellinR1(config-line)#password Med1234 MedellinR1(config-line)#exit MedellinR1(config)#banner motd \*Configuracion Router\* MedellinR1(config)#exit MedellinR1# %SYS-5-CONFIG\_I: Configured from console by console MedellinR1#copy running-config startup-config Destination filename [startup-config]? Building configuration...

[OK] MedellinR1#exit

Configuracion Router

User Access Verification

Username: Admin Password: MedellinR1>enable Password: MedellinR1#configure terminal Enter configuration commands, one per line. End with CNTL/Z. MedellinR1(config)#ip domain lookup MedellinR1(config)#exit MedellinR1# %SYS-5-CONFIG\_I: Configured from console by console MedellinR1#

Para el Router BogotaR2

Router>enable Router#configure terminal Enter configuration commands, one per line. End with CNTL/Z

Router(config)#hostname BogotaR2 BogotaR2(config)# banner motd \*Ingreso solo a usuario autorizados\* BogotaR2(config)#enable secret Bog4321 BogotaR2(config)#line console 0 BogotaR2(config-line)#password Bog1234 BogotaR2(config-line)#logging synchronous BogotaR2(config-line)#exit BogotaR2(config)#line vty 0 4 BogotaR2(config-line)#password Bog1234 BogotaR2(config-line)#logging synchronous BogotaR2(config-line)#exit BogotaR2(config)#service password-encryption BogotaR2(config)#exit BogotaR2# %SYS-5-CONFIG\_I: Configured from console by console

BogotaR2#config ter Enter configuration commands, one per line. End with CNTL/Z. BogotaR2(config)#username Admin password Bog1234 BogotaR2(config)#line console 0 BogotaR2(config-line)#login local BogotaR2(config-line)#password Bog1234 BogotaR2(config-line)#exit BogotaR2(config)#banner motd \*Configuracion Router\* BogotaR2(config)#banner motd \*Configuracion Router\* BogotaR2(config)#exit BogotaR2(config)#exit BogotaR2# %SYS-5-CONFIG\_I: Configured from console by console BogotaR2#copy running-config startup-config Destination filename [startup-config]? Building configuration... [OK]

BogotaR2#exit

Configuracion Router

User Access Verification

Username: Admin Password:

BogotaR2>enable Password: BogotaR2#config ter Enter configuration commands, one per line. End with CNTL/Z. BogotaR2(config)#ip domain lookup BogotaR2(config)#exit BogotaR2# %SYS-5-CONFIG\_I: Configured from console by console

BogotaR2#

Para Router CaliR3

Router>enable Router#config terminal Enter configuration commands, one per line. End with CNTL/Z Router(config)#hostname CaliR3 CaliR3(config)# banner motd \*Ingreso solo a usuario autorizados\* CaliR3(config)#enable secret Cal1234 CaliR3(config)#line console 0 CaliR3(config-line)#password Cal1234 CaliR3(config-line)#logging synchronous CaliR3(config-line)#exit CaliR3(config)#line vty 0 4 CaliR3(config-line)#password Cal1234 CaliR3(config-line)#logging synchronous CaliR3(config-line)#exit CaliR3(config)#service password-encryption CaliR3(config)#exit CaliR3# %SYS-5-CONFIG\_I: Configured from console by console

CaliR3#configure terminal Enter configuration commands, one per line. End with CNTL/Z. CaliR3(config)#username Admin password Cal4321 CaliR3(config)#line console 0 CaliR3(config-line)#login local CaliR3(config-line)#password Cal1234 CaliR3(config-line)#exit CaliR3(config)# banner motd \*Configuracion Router\* CaliR3(config)# banner motd \*Configuracion Router\* CaliR3(config)#exit CaliR3# %SYS-5-CONFIG\_I: Configured from console by console

CaliR3#copy running-config startup-config Destination filename [startup-config]? Building configuration... [OK] CaliR3# CaliR3#exit Configuracion para Switch 1 - SW1

Switch>enable Switch#configure terminal Enter configuration commands, one per line. End with CNTL/Z. Switch(config)#hostname S1 S1(config)#banner motd "Solo Usuarios Autorizados" S1(config)#enable secret sw4321 S1(config)#line console 0 S1(config-line)#password sw1234 S1(config-line)#login S1(config-line)#exit S1(config)#no ip domain lookup S1(config)#service password-encryption S1(config)#line vty 0 4 S1(config-line)#password sw4321 S1(config-line)#login S1(config-line)#exit S1(config)#service password-encryption S1(config)#exit S1# %SYS-5-CONFIG\_I: Configured from console by console

S1#copy running-config startup-config Destination filename [startup-config]? Building configuration... [OK] S1#

S1#exit

Acceso Restringido

User Access Verification

S1>enable Password: S1#configure terminal Enter configuration commands, one per line. End with CNTL/Z. S1(config)# Configuracion para Switch 2 - SW2

Switch>en Switch#conf ter Enter configuration commands, one per line. End with CNTL/Z. Switch(config)#hostname S2 S2(config)#banner motd "Solo Usuarios Autorizados" S2(config)#enable secret sw4321 S2(config)#line console 0 S2(config-line)#password sw1234 S2(config-line)#login S2(config-line)#exit S2(config)#no ip domain lookup S2(config)#service password-encryption S2(config)#line vty 0 4 S2(config-line)#password sw1234 S2(config-line)#login S2(config-line)#exit S2(config)#service password-encryption S2(config)#exit S2# %SYS-5-CONFIG\_I: Configured from console by console S2#copy running-config startup-config Destination filename [startup-config]? Building configuration... [OK] S2# S2#exit

Acceso Restringido

User Access Verification Password: S2>enable Password:

Configuracion para Switch 3 – SW3

Switch>en Switch#config terminal Enter configuration commands, one per line. End with CNTL/Z. Switch(config)#hostname S3 S3(config)#banner motd "Solo Usuarios Autorizados" S3(config)#enable secret sw4321 S3(config)#line console 0 S3(config-line)#password sw1234 S3(config-line)#login S3(config-line)#exit S3(config)#no ip domain lookup S3(config)#service password-encryption S3(config)#line vty 0 4 S3(config-line)#password sw1234 S3(config-line)#login S3(config-line)#exit S3(config)#service password-encryption S3(config)#exit S3# %SYS-5-CONFIG\_I: Configured from console by console

S3#copy running-config startup-config Destination filename [startup-config]? Building configuration... [OK] S3# S3#exit Acceso Restringido

**User Access Verification** 

Password:

S3>enable Password: S3#

### Parte 1 Asignación de direcciones IP

- a. Se debe dividir (subnetear) la red creando una segmentación en ocho partes, para permitir creciemiento futuro de la red corporativa.
- b. Asignar una dirección IP a la red.

# SubNet 1

| SubNet 5 |
|----------|
|----------|

| Segmento Red:  | 192.168.1.0/27  | Segmento Red:  | 192.168.1.128/27 |
|----------------|-----------------|----------------|------------------|
| MascaraSubred: | 255.255.255.224 | MascaraSubred: | 255.255.255.224  |
| RangoMinimo:   | 192.168.1.1     | RangoMinimo:   | 192.168.1.129    |
| RangoMaximo:   | 192.168.1.30    | RangoMaximo:   | 192.168.1.158    |
| Difusión:      | 192.168.1.31    | Difusión:      | 192.168.1.159    |

# SubNet 2

| Segmento Red:  | 192.168.1.32/27 | SubNet 6       |                  |
|----------------|-----------------|----------------|------------------|
| MascaraSubred: | 255.255.255.224 | Segmento Red:  | 192.168.1.160/27 |
| RangoMinimo:   | 192.168.1.33    | MascaraSubred: | 255.255.255.224  |
| RangoMaximo:   | 192.168.1.62    | RangoMinimo:   | 192.168.1.161    |
| Difusión:      | 192.168.1.63    | RangoMaximo:   | 192.168.1.190    |
|                |                 | Difusión:      | 192.168.1.191    |

# SubNet 3

| Segmento Red:  | 192.168.1.64/27 | SubNet 7       |                  |
|----------------|-----------------|----------------|------------------|
| MascaraSubred: | 255.255.255.224 | Segmento Red:  | 192.168.1.192/27 |
| RangoMinimo:   | 192.168.1.65    | MascaraSubred: | 255.255.255.224  |
| RangoMaximo:   | 192.168.1.94    | RangoMinimo:   | 192.168.1.193    |
| Difusión:      | 192.168.1.95    | RangoMaximo:   | 192.168.1.222    |
|                |                 | Difusión:      | 192.168.1.223    |

# SubNet 4

| Segmento Red:  | 192.168.1.96/27 | SubNet 8       |                  |
|----------------|-----------------|----------------|------------------|
| MascaraSubred: | 255.255.255.224 | Segmento Red:  | 192.168.1.224/27 |
| RangoMinimo:   | 192.168.1.97    | MascaraSubred: | 255.255.255.224  |
| RangoMaximo:   | 192.168.1.126   | RangoMinimo:   | 192.168.1.225    |
| Difusión:      | 192.168.1.127   | RangoMaximo:   | 192.168.1.254    |

Difusión:

192.168.1.255

## Parte 2: Configuración Básica.

A. Completar la siguiente tabla con la configuración básica de los routers, teniendo en cuenta las subredes diseñadas.

|                                           | R1            | R2            | R3            |
|-------------------------------------------|---------------|---------------|---------------|
| Nombre de Host                            | MEDELLIN      | BOGOTA        | CALI          |
| Dirección de lp en interfaz<br>Serial 0/0 | 192.168.1.99  | 192.168.1.98  | 192.168.1.131 |
| Dirección de lp en interfaz<br>Serial 0/1 | 192.168.1.131 | 192.168.1.130 | 192.168.1.193 |
| Dirección de lp en interfaz FA<br>0/0     | 192.168.1.33  | 192.168.1.1   | 192.168.1.65  |
| Protocolo de enrutamiento                 | Eigrp         | Eigrp         | Eigrp         |
| Sistema Autónomo                          | 200           | 200           | 200           |
| Afirmaciones de red                       | 192.168.1.0   | 192.168.1.0   | 192.168.1.0   |

#### Tabla 1. Direccionamiento Routers

### Configuración Interfaces

Interfaces para Router MedellinR1

Acceso Restringido User Access Verification Password: MedellinR1>enable Password: MedellinR1#config termi Enter configuration commands, one per line. End with CNTL/Z. MedellinR1(config)#inter fastEthernet 0/0 MedellinR1(config-if)#ip address 192.168.1.33 255.255.255.224 MedellinR1(config-if)#ip oshut MedellinR1(config-if)# %LINK-5-CHANGED: Interface FastEthernet0/0, changed state to up %LINEPROTO-5-UPDOWN: Line protocol on Interface FastEthernet0/0, changed state to up MedellinR1(config-if)#exit MedellinR1(config)#interface serial 0/0 MedellinR1(config-if)#ip address 192.168.1.99 255.255.255.224 MedellinR1(config-if)#clock rate 128000 This command applies only to DCE interfaces MedellinR1(config-if)#no shut %LINK-5-CHANGED: Interface Serial0/0/0, changed state to down MedellinR1(config-if)#exit MedellinR1(config)#exit MedellinR1(config)#exit MedellinR1(config)#exit MedellinR1(config)#exit MedellinR1# %SYS-5-CONFIG\_I: Configured from console by console

Interfaces para Router BogotaR2

Acceso Restringido User Access Verification Password: BogotaR2>enable Password: BogotaR2#configure terminal Enter configuration commands, one per line. End with CNTL/Z. BogotaR2(config)#interface serial 0/0 BogotaR2(config-if)#ip address 192.168.1.98 255.255.255.224 BogotaR2(config-if)#clock rate 128000 BogotaR2(config-if)#no shutdown BogotaR2(config-if)# %LINK-5-CHANGED: Interface Serial0/0/0, changed state to up BogotaR2(config-if)# %LINEPROTO-5-UPDOWN: Line protocol on Interface Serial0/0/0, changed state to up BogotaR2(config-if)# BogotaR2(config-if)#exit BogotaR2(config)#interface serial 0/1 BogotaR2(config-if)#ip address 191.168.1.130 255.255.255.224 BogotaR2(config-if)#no shut %LINK-5-CHANGED: Interface Serial0/1/0, changed state to down BogotaR2(config-if)#exit BogotaR2(config)#interface fastEthernet 0/0 BogotaR2(config-if)#ip address 192.168.1.1 255.255.255.224 BogotaR2(config-if)#no shutdown BogotaR2(config-if)# %LINK-5-CHANGED: Interface FastEthernet0/0, changed state to up

Interface para Router CaliR3

Acceso Restringido **User Access Verification** Password: CaliR3>en Password: CaliR3#configure terminal Enter configuration commands, one per line. End with CNTL/Z. CaliR3(config)#interface fastEthernet 0/0 CaliR3(config-if)#ip address 192.168.1.65 255.255.255.224 CaliR3(config-if)#no shut CaliR3(config-if)# %LINK-5-CHANGED: Interface FastEthernet0/0, changed state to up %LINEPROTO-5-UPDOWN: Line protocol on Interface FastEthernet0/0, changed state to up CaliR3(config-if)#exit CaliR3(config)#interface serial 0/0 CaliR3(config-if)#ip address 192.168.1.131 255.255.255.224 CaliR3(config-if)#clock rate 128000 CaliR3(config-if)#no shutdown

CaliR3(config-if)# %LINK-5-CHANGED: Interface Serial0/0/0, changed state to up CaliR3(config-if)# %LINEPROTO-5-UPDOWN: Line protocol on Interface Serial0/0/0, changed state to up CaliR3(config-if)#

CaliR3(config)#interface Serial 0/1 CaliR3(config-if)#ip address 192.168.1.193 255.255.255.224 CaliR3(config-if)#clock rate 128000 CaliR3(config-if)#no shut %LINK-5-CHANGED: Interface Serial0/1/0, changed state to down CaliR3(config-if)# CaliR3(config-if)#exit CaliR3(config)#exit CaliR3(config)#exit CaliR3#

# **CONFIGURACION DE REDES PARA EQUIPOS DE COMPUTOS**

# Equipos de computo Medellin

| Figura | 1.Direccionamiento | PCA | Medellín |
|--------|--------------------|-----|----------|
|--------|--------------------|-----|----------|

| РСА          |        |               |             |                 | - | × |
|--------------|--------|---------------|-------------|-----------------|---|---|
| Physical     | Config | Desktop       | Programming | Attributes      |   |   |
| IP Configura | tion   |               |             |                 |   | х |
| Interface    |        | FastEthernet0 |             |                 |   | • |
| -IP Configu  | ration |               |             |                 |   |   |
|              |        |               |             | Static          |   |   |
| IP Addres    | 5      |               |             | 192.168.1.34    |   |   |
| Subnet Ma    | ask    |               |             | 255.255.255.224 |   |   |
| Default G    | ateway |               |             | 192.168.1.33    |   |   |
| DNS Serv     | er     |               |             | 0.0.0.0         |   |   |

Figura 2. Direccionamiento PCB Medellín

| ę   | PCB            |        |               |             |                 | - | × |
|-----|----------------|--------|---------------|-------------|-----------------|---|---|
|     | Physical       | Config | Desktop       | Programming | Attributes      |   |   |
|     | P Con figurati | on     |               |             |                 |   | х |
|     | nterface       |        | FastEthernet0 |             |                 |   | - |
| I r | IP Configur    | ation  |               |             |                 |   |   |
|     |                |        |               |             | Static          |   |   |
|     | IP Address     |        |               |             | 192.168.1.35    |   |   |
|     | Subnet Ma      | sk     |               |             | 255.255.255.224 |   |   |
|     | Default Ga     | eway   |               |             | 192.168.1.33    |   |   |
|     | DNS Serve      | r      |               |             | 0.0.0.0         |   |   |

# Equipos de computo Cali

Figura 3. Direccionamiento PCC Cali

| Ę | PCC           |        |               |             |            |          |  |  |  |  |  | - |   | × |
|---|---------------|--------|---------------|-------------|------------|----------|--|--|--|--|--|---|---|---|
|   | Physical      | Config | Desktop       | Programming | Attributes |          |  |  |  |  |  |   |   |   |
|   | IP Configural | ion    |               |             |            |          |  |  |  |  |  |   | 1 | x |
|   | Interface     |        | FastEthernet0 |             |            |          |  |  |  |  |  |   |   | • |
|   | IP Configu    | ation  |               |             |            |          |  |  |  |  |  |   |   |   |
|   | О рнср        |        |               |             | Static     | C        |  |  |  |  |  |   |   |   |
|   | IP Address    | 5      |               |             | 192.168.1  | .1.67    |  |  |  |  |  |   |   |   |
|   | Subnet Ma     | isk    |               |             | 255.255.2  | .255.224 |  |  |  |  |  |   |   |   |
|   | Default Ga    | iteway |               |             | 192.168.1  | .1.65    |  |  |  |  |  |   | _ |   |
|   | DNS Serve     | er     |               |             | 0.0.0.0    |          |  |  |  |  |  |   |   |   |

Figura 4. Direccionamiento PCD Cali

| 🤻 PCD        |                 |               |             |                 | - | X |
|--------------|-----------------|---------------|-------------|-----------------|---|---|
| Physical     | Config          | Desktop       | Programming | Attributes      |   |   |
| IP Configura | tion            |               |             |                 |   | х |
| Interface    |                 | FastEthernet0 |             |                 |   | • |
| -IP Configu  | ration          |               |             |                 |   |   |
|              |                 |               |             | Static          |   |   |
| IP Address   | 8               |               |             | 192.168.1.66    |   |   |
| Subnet Ma    | isk             |               |             | 255.255.255.224 |   |   |
| Default Ga   | Default Gateway |               |             | 192.168.1.65    |   |   |
| DNS Serv     | er              |               |             | 0.0.0.0         |   |   |

# Para Servidor Bogotá y WS1

#### Figura 5. Configuración de Red PC WS1

| 🧶 WS1          |                 |               |             |                 | - | × |
|----------------|-----------------|---------------|-------------|-----------------|---|---|
| Physical       | Config          | Desktop       | Programming | Attributes      |   |   |
| IP Configurati | ion             |               |             |                 |   | х |
| Interface      |                 | FastEthernet0 |             |                 |   | • |
| -IP Configur   | ation           |               |             |                 |   |   |
| O DHCP         |                 |               |             | Static          |   |   |
| IP Address     |                 |               |             | 192.168.1.2     |   |   |
| Subnet Ma      | Subnet Mask     |               |             | 255.255.255.224 |   |   |
| Default Ga     | Default Gateway |               |             | 192.168.1.1     |   | 5 |
| DNS Serve      | er              |               |             | 0.0.0.0         |   |   |

Figura 6. Configuración de Red Servidor

| 🔻 Servidor       |                  |                            |            |  |  |  | - | × |
|------------------|------------------|----------------------------|------------|--|--|--|---|---|
| Physical Config  | Services Desktop | Programming                | Attributes |  |  |  |   |   |
| IP Configuration |                  |                            |            |  |  |  |   | х |
| IP Configuration |                  | 0                          |            |  |  |  |   |   |
| O DHCP           |                  | <ul> <li>Static</li> </ul> | 2          |  |  |  |   |   |
| Subnet Mask      |                  | 255.255.2                  | 55.224     |  |  |  |   | = |
| Default Gateway  |                  | 192.168.1                  | .1         |  |  |  |   |   |
| DNS Server       |                  | 0.0.0.0                    |            |  |  |  |   |   |

- a. Después de cargada la configuración en los dispositivos, verificar la tabla de enrutamiento en cada uno de los routers para comprobar las redes y sus rutas.
- b. Verificar el balanceo de carga que presentan los routers.

- c. Realizar un diagnóstico de vecinos usando el comando cdp.
- d. Realizar una prueba de conectividad en cada tramo de la ruta usando Ping.

### В.

### Visualizacion de Tablas de Enrutamiento

Tabla 2. Enrutamiento R1. Medellín

#### Tabla 3. Enrutamiento R2. Bogotá

| Routing Table for MEDELLIN - R1 |                  |                 |                |        |  |  |  |  |  |  |
|---------------------------------|------------------|-----------------|----------------|--------|--|--|--|--|--|--|
| Туре                            | Network          | Port            | Next<br>Hop IP | Metric |  |  |  |  |  |  |
| s                               | 192.168.1.0/27   |                 | 192.168.1.98   | 1/0    |  |  |  |  |  |  |
| с                               | 192.168.1.32/27  | FastEthernet0/0 |                | 0/0    |  |  |  |  |  |  |
| s                               | 192.168.1.64/27  |                 | 192.168.1.98   | 1/0    |  |  |  |  |  |  |
| с                               | 192.168.1.96/27  | Serial0/0       |                | 0/0    |  |  |  |  |  |  |
| s                               | 192.168.1.128/27 |                 | 192.168.1.98   | 1/0    |  |  |  |  |  |  |
|                                 |                  |                 |                |        |  |  |  |  |  |  |

| Routi                            | Routing Table for BOGOTA - R2 x |                 |              |     |  |  |  |  |  |  |  |
|----------------------------------|---------------------------------|-----------------|--------------|-----|--|--|--|--|--|--|--|
| Type Network Port Next<br>Hop IP |                                 |                 |              |     |  |  |  |  |  |  |  |
| С                                | 191.168.1.128/27                | Serial0/1       |              | 0/0 |  |  |  |  |  |  |  |
| С                                | 192.168.1.0/27                  | FastEthernet0/0 |              | 0/0 |  |  |  |  |  |  |  |
| s                                | 192.168.1.32/27                 |                 | 192.168.1.99 | 1/0 |  |  |  |  |  |  |  |
| С                                | 192.168.1.96/27                 | Serial0/0       |              | 0/0 |  |  |  |  |  |  |  |
|                                  |                                 |                 |              |     |  |  |  |  |  |  |  |

Tabla 3. Enrutamiento R3. Cali

| Routing Table for CALI - R3 x |                  |                 |                |        |  |  |  |  |  |  |  |
|-------------------------------|------------------|-----------------|----------------|--------|--|--|--|--|--|--|--|
| Туре                          | Network          | Port            | Next<br>Hop IP | Metric |  |  |  |  |  |  |  |
| s                             | 192.168.1.0/27   |                 | 192.168.1.130  | 1/0    |  |  |  |  |  |  |  |
| s                             | 192.168.1.32/27  |                 | 192.168.1.130  | 1/0    |  |  |  |  |  |  |  |
| с                             | 192.168.1.64/27  | FastEthernet0/0 |                | 0/0    |  |  |  |  |  |  |  |
| s                             | 192.168.1.96/27  |                 | 192.168.1.130  | 1/0    |  |  |  |  |  |  |  |
| с                             | 192.168.1.128/27 | Serial0/0       |                | 0/0    |  |  |  |  |  |  |  |

### C.

### Balanceo de cargas

No es necesaria la validación y verificación de balanceo de cargas, por que presenta un medio de llegada al destino claramente, y por qué aún no posee una configuración de red estable en su direccionamiento.

D.

Diagnóstico de Vecinos con CDP

CDP en Router MedellinR1 MedellinR1#show cdp neighbors detail

Device ID: S1 Entry address(es): Platform: cisco 2960, Capabilities: Switch Interface: FastEthernet0/0, Port ID (outgoing port): FastEthernet0/3 Holdtime: 153

Version :

Cisco IOS Software, C2960 Software (C2960-LANBASE-M), Version 12.2(25)FX, RELEASE SOFTWARE (fc1) Copyright (c) 1986-2005 by Cisco Systems, Inc. Compiled Wed 12-Oct-05 22:05 by pt\_team

advertisement version: 2 Duplex: full

-----

Device ID: BogotaR2 Entry address(es): IP address : 192.168.1.98 Platform: cisco C2600, Capabilities: Router Interface: Serial0/0, Port ID (outgoing port): Serial0/0 Holdtime: 159

Version : Cisco Internetwork Operating System Software IOS (tm) C2600 Software (C2600-I-M), Version 12.2(28), RELEASE SOFTWARE (fc5) Technical Support: http://www.cisco.com/techsupport Copyright (c) 1986-2005 by cisco Systems, Inc. Compiled Wed 27-Apr-04 19:01 by miwang

advertisement version: 2 Duplex: full

CDP en Router BOGOTA

BogotaR2#show cdp neighbors detail

Device ID: S3 Entry address(es): Platform: cisco 2960, Capabilities: Switch Interface: FastEthernet0/0, Port ID (outgoing port): FastEthernet0/3 Holdtime: 141

Version :

Cisco IOS Software, C2960 Software (C2960-LANBASE-M), Version 12.2(25)FX, RELEASE SOFTWARE (fc1) Copyright (c) 1986-2005 by Cisco Systems, Inc. Compiled Wed 12-Oct-05 22:05 by pt\_team

advertisement version: 2 Duplex: full

Device ID: CaliR3 Entry address(es): IP address : 192.168.1.131 Platform: cisco C2600, Capabilities: Router Interface: Serial0/1, Port ID (outgoing port): Serial0/0 Holdtime: 141

Version :

Cisco Internetwork Operating System Software IOS (tm) C2600 Software (C2600-I-M), Version 12.2(28), RELEASE SOFTWARE (fc5) Technical Support: http://www.cisco.com/techsupport Copyright (c) 1986-2005 by cisco Systems, Inc. Compiled Wed 27-Apr-04 19:01 by miwang

advertisement version: 2 Duplex: full

-----

Device ID: MedellinR1 Entry address(es): IP address : 192.168.1.99 Platform: cisco C2600, Capabilities: Router Interface: Serial0/0, Port ID (outgoing port): Serial0/0 Holdtime: 141

Version :

Cisco Internetwork Operating System Software IOS (tm) C2600 Software (C2600-I-M), Version 12.2(28), RELEASE SOFTWARE (fc5) Technical Support: http://www.cisco.com/techsupport Copyright (c) 1986-2005 by cisco Systems, Inc. Compiled Wed 27-Apr-04 19:01 by miwang

advertisement version: 2 Duplex: full

CDP en Router CALI

CaliR3#show cdp neighbors detail

Device ID: S2 Entry address(es): Platform: cisco 2960, Capabilities: Switch Interface: FastEthernet0/0, Port ID (outgoing port): FastEthernet0/3 Holdtime: 160

Version :

Cisco IOS Software, C2960 Software (C2960-LANBASE-M), Version 12.2(25)FX, RELEASE SOFTWARE (fc1) Copyright (c) 1986-2005 by Cisco Systems, Inc. Compiled Wed 12-Oct-05 22:05 by pt\_team

advertisement version: 2 Duplex: full

Device ID: BogotaR2 Entry address(es): IP address : 191.168.1.130 Platform: cisco C2600, Capabilities: Router Interface: Serial0/0, Port ID (outgoing port): Serial0/1 Holdtime: 167 Version : Cisco Internetwork Operating System Software IOS (tm) C2600 Software (C2600-I-M), Version 12.2(28), RELEASE SOFTWARE (fc5) Technical Support: http://www.cisco.com/techsupport Copyright (c) 1986-2005 by cisco Systems, Inc. Compiled Wed 27-Apr-04 19:01 by miwang

advertisement version: 2 Duplex: full Configuracion de Rutas IP en los Routers

Config Rutas IP en Router MedellinR1

MedellinR1>en MedellinR1#config ter Enter configuration commands, one per line. End with CNTL/Z. MedellinR1(config)#ip route 192.168.1.0 255.255.255.224 192.168.1.98 MedellinR1(config)#ip route 192.168.1.128 255.255.255.224 192.168.1.98 MedellinR1(config)#ip route 192.168.1.64 255.255.255.224 192.168.1.98 MedellinR1(config)#exit MedellinR1# %SYS-5-CONFIG\_I: Configured from console by console

MedellinR1#show ip route

Codes: C - connected, S - static, I - IGRP, R - RIP, M - mobile, B - BGP D - EIGRP, EX - EIGRP external, O - OSPF, IA - OSPF inter area N1 - OSPF NSSA external type 1, N2 - OSPF NSSA external type 2 E1 - OSPF external type 1, E2 - OSPF external type 2, E - EGP i - IS-IS, L1 - IS-IS level-1, L2 - IS-IS level-2, ia - IS-IS inter area \* - candidate default, U - per-user static route, o - ODR P - periodic downloaded static route

Gateway of last resort is not set

192.168.1.0/27 is subnetted, 5 subnets S 192.168.1.0 [1/0] via 192.168.1.98 C 192.168.1.32 is directly connected, FastEthernet0/0 S 192.168.1.64 [1/0] via 192.168.1.98 C 192.168.1.96 is directly connected, Serial0/0 S 192.168.1.128 [1/0] via 192.168.1.98

Config Rutas IP en Router BogotaR2

BogotaR2>enable BogotaR2#configure terminal Enter configuration commands, one per line. End with CNTL/Z. BogotaR2(config)#ip route 192.168.1.64 255.255.255.224 192.168.1.131 BogotaR2(config)#ip route 192.168.1.32 255.255.255.224 192.168.1.99 BogotaR2(config)#exit BogotaR2# %SYS-5-CONFIG\_I: Configured from console by console

BogotaR2#show ip route

Codes: C - connected, S - static, I - IGRP, R - RIP, M - mobile, B - BGP D - EIGRP, EX - EIGRP external, O - OSPF, IA - OSPF inter area N1 - OSPF NSSA external type 1, N2 - OSPF NSSA external type 2 E1 - OSPF external type 1, E2 - OSPF external type 2, E - EGP i - IS-IS, L1 - IS-IS level-1, L2 - IS-IS level-2, ia - IS-IS inter area \* - candidate default, U - per-user static route, o - ODR P - periodic downloaded static route

Gateway of last resort is not set

191.168.0.0/27 is subnetted, 1 subnets C 191.168.1.128 is directly connected, Serial0/1 192.168.1.0/27 is subnetted, 3 subnets C 192.168.1.0 is directly connected, FastEthernet0/0 S 192.168.1.32 [1/0] via 192.168.1.99 C 192.168.1.96 is directly connected, Serial0/0

Config Rutas IP en Router CaliR3

CaliR3>en CaliR3#conf ter Enter configuration commands, one per line. End with CNTL/Z. CaliR3(config)#ip route 192.168.1.0 255.255.255.224 192.168.1.130 CaliR3(config)#ip route 192.168.1.96 255.255.255.224 192.168.1.130 CaliR3(config)#ip route 192.168.1.32 255.255.255.224 192.168.1.130 CaliR3(config)#exit CaliR3# %SYS-5-CONFIG\_I: Configured from console by consol0065

CaliR3#show ip route

Codes: C - connected, S - static, I - IGRP, R - RIP, M - mobile, B - BGP D - EIGRP, EX - EIGRP external, O - OSPF, IA - OSPF inter area N1 - OSPF NSSA external type 1, N2 - OSPF NSSA external type 2 E1 - OSPF external type 1, E2 - OSPF external type 2, E - EGP i - IS-IS, L1 - IS-IS level-1, L2 - IS-IS level-2, ia - IS-IS inter area \* - candidate default, U - per-user static route, o - ODR P - periodic downloaded static route

Gateway of last resort is not set 192.168.1.0/27 is subnetted, 5 subnets S 192.168.1.0 [1/0] via 192.168.1.130 S 192.168.1.32 [1/0] via 192.168.1.130 C 192.168.1.64 is directly connected, FastEthernet0/0 S 192.168.1.96 [1/0] via 192.168.1.130 C 192.168.1.128 is directly connected, Serial0/0 Ε.

### PCA – MedellinR1 Hacia WS1-BogotaR2

PCA - C ×
Physical Config Desktop Programming Attributes
Command Prompt X
Facket Tracer PC Command Line 1.0
C:\>ping 192.168.1.2
Finging 192.168.1.2 with 32 bytes of data:
Request timed out.
Reply from 192.168.1.2: bytes=32 time=lms TTL=126
Reply from 192.168.1.2: bytes=32 time=lms TTL=126
Reply from 192.168.1.2: bytes=32 time=lms TTL=126
Ping statistics for 192.168.1.2:
Fackets: Sent = 4, Received = 3, Lost = 1 (25% loss),
Approximate round trip times in milli-seconds:
Minimum = lms, Maximum = 2ms, Average = lms

Figura 7. Ping PCA Medellín Hacia WS1 Bogotá

## PCB - MedellinR1 Hacia PCC - CaliR3

Figura 8. Ping PCB Medellin Hacia PCC Cali

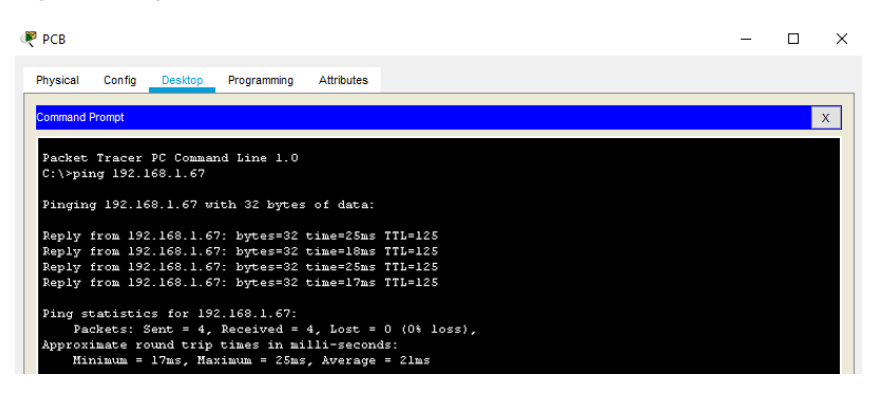

PCD CaliR3 Hacia WS1 Bogotar2

Figura 9. Ping PCD Cali Hacia WS1 Bogota

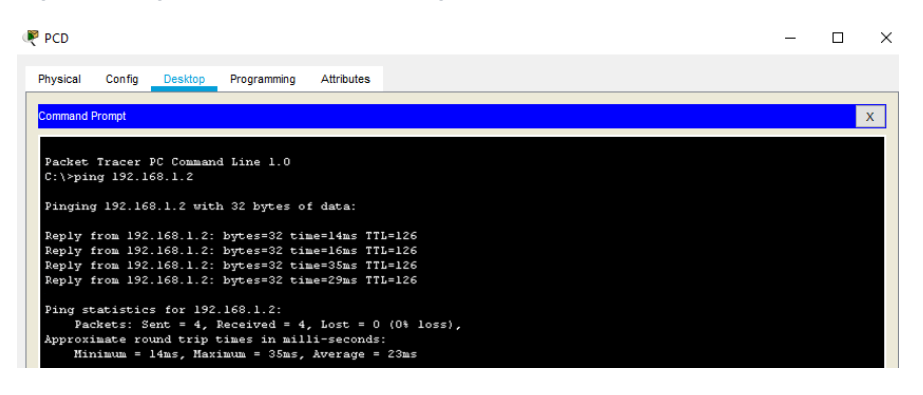

# WS1 BogotaR2 Hacia PCA MedellinR1

Figura 10. Ping PC WS1 Bogotá Hacia PCA Medellín

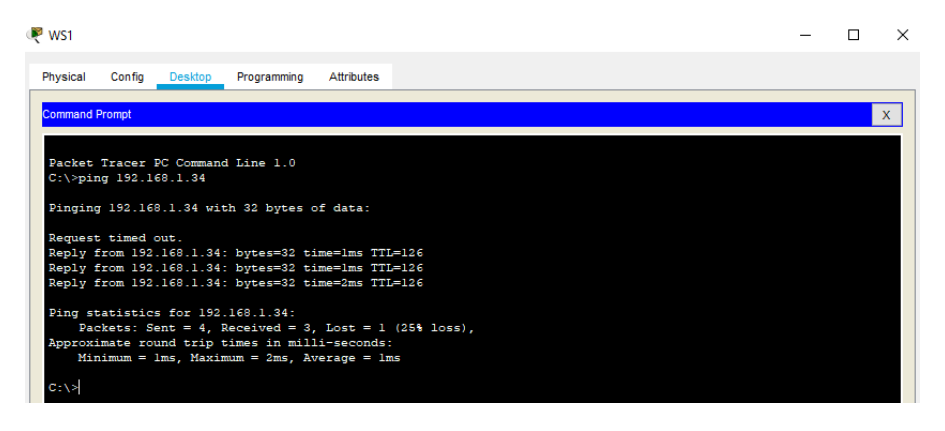

Parte 3. Configuración de Enrutamiento

Asignar el protocolo de enrutamiento EIGRP a los routers considerando el direccionamiento diseñado.

Enuratamiento para Router MedellinR1

MedellinR1>en MedellinR1Enter configuration commands, one per line. End with CNTL/Z. MedellinR1(config)#router eigrp 200 MedellinR1(config-router)#Network 192.168.1.32 0.0.0.31 MedellinR1(config-router)#Network 192.168.1.96 0.0.0.31 MedellinR1(config-router)#no auto-summary %DUAL-5-NBRCHANGE: IP-EIGRP 200: Neighbor 192.168.1.99 (Serial0/0) resync:

summary configured

Enrutamiento para Router BogotaR2

BogotaR2>enable BogotaR2#configure terminal Enter configuration commands, one per line. End with CNTL/Z. BogotaR2(config)#router eigrp 200 BogotaR2(config-router)#Network 192.168.1.96 0.0.0.31 BogotaR2(config-router)# %DUAL-5-NBRCHANGE: IP-EIGRP 200: Neighbor 192.168.1.99 (Serial0/0) is up: new adjacency BogotaR2(config-router)#Network 192.168.1.128 0.0.0.31 BogotaR2(config-router)#Network 192.168.1.1 0.0.0.31 BogotaR2(config-router)#Network 192.168.1.1 0.0.0.31 BogotaR2(config-router)#no auto-summary BogotaR2(config-router)#no auto-summary BogotaR2(config-router)# %DUAL-5-NBRCHANGE: IP-EIGRP 200: Neighbor 192.168.1.99 (Serial0/0) resync:

summary configured

Enrutamiento para Router CaliR3

CaliR3>en CaliR3#config ter Enter configuration commands, one per line. End with CNTL/Z. CaliR3(config)#router eigrp 200 CaliR3(config-router)#Network 192.168.1.128 0.0.0.31 CaliR3(config-router)# %DUAL-5-NBRCHANGE: IP-EIGRP 200: Neighbor 192.168.1.130 (Serial0/0) is up: new adjacency

CaliR3(config-router)#Network 192.168.1.64 0.0.0.31 CaliR3(config-router)#no auto-summary CaliR3(config-router)# %DUAL-5-NBRCHANGE: IP-EIGRP 200: Neighbor 192.168.1.130 (Serial0/0) resync:

summary configured

Vecindad con los routers configurados con EIGRP

Verificar si existe vecindad con los routers configurados con EIGRP.

#### Para BogotaR2:

Figura 11. Información configuración Vecinos Router Bogotá

```
BogotaR2#show ip route
Codes: C - connected, S - static, I - IGRP, R - RIP, M - mobile, B -
BGP
D - EIGRP, EX - EIGRP external, O - OSPF, IA - OSPF inter area
N1 - OSPF NSSA external type 1, N2 - OSPF NSSA external type 2
E1 - OSPF external type 1, E2 - OSPF external type 2, E - EGP
i - IS-IS, L1 - IS-IS level-1, L2 - IS-IS level-2, ia - IS-IS
inter area
* - candidate default, U - per-user static route, o - ODR
P - periodic downloaded static route
```

#### Para MedellinR1

Figura 12. Información configuración Vecinos Router Medellín

```
MedellinRl#show ip route
Codes: C - connected, S - static, I - IGRP, R - RIP, M - mobile, B -
BGP
D - EIGRP, EX - EIGRP external, O - OSPF, IA - OSPF inter area
N1 - OSPF NSSA external type 1, N2 - OSPF NSSA external type 2
E1 - OSPF external type 1, E2 - OSPF external type 2, E - EGP
i - IS-IS, L1 - IS-IS level-1, L2 - IS-IS level-2, ia - IS-IS
inter area
* - candidate default, U - per-user static route, o - ODR
P - periodic downloaded static route
```

#### Para CaliR3

Figura 13. Información configuración Vecinos Router Cali

```
CaliR3#show ip route
Codes: C - connected, S - static, I - IGRP, R - RIP, M - mobile, B -
BGP
D - EIGRP, EX - EIGRP external, O - OSPF, IA - OSPF inter area
N1 - OSPF NSSA external type 1, N2 - OSPF NSSA external type 2
E1 - OSPF external type 1, E2 - OSPF external type 2, E - EGP
i - IS-IS, L1 - IS-IS level-1, L2 - IS-IS level-2, ia - IS-IS
inter area
* - candidate default, U - per-user static route, o - ODR
P - periodic downloaded static route
```

Comprobación de Tablas de enrutamiento
Realizar la comprobación de las tablas de enrutamiento en cada uno de los routers para verificar cada una de las rutas establecidas.

| Routing Table for MEDELLIN - R1 |                  |                 |                |        |  |  |  |
|---------------------------------|------------------|-----------------|----------------|--------|--|--|--|
| Туре                            | Network          | Port            | Next<br>Hop IP | Metric |  |  |  |
| s                               | 192.168.1.0/27   |                 | 192.168.1.98   | 1/0    |  |  |  |
| с                               | 192.168.1.32/27  | FastEthernet0/0 |                | 0/0    |  |  |  |
| s                               | 192.168.1.64/27  |                 | 192.168.1.98   | 1/0    |  |  |  |
| с                               | 192.168.1.96/27  | Serial0/0       |                | 0/0    |  |  |  |
| s                               | 192.168.1.128/27 |                 | 192.168.1.98   | 1/0    |  |  |  |
|                                 |                  |                 |                |        |  |  |  |

Tabla 4. Tabla Enrutamiento Router Medellín

Tabla 5. Tabla Enrutamiento Router Bogotá

| Routing Table for BOGOTA - R2 × |                  |                 |                |        |  |  |  |
|---------------------------------|------------------|-----------------|----------------|--------|--|--|--|
| Туре                            | Network          | Port            | Next<br>Hop IP | Metric |  |  |  |
| с                               | 191.168.1.128/27 | Serial0/1       |                | 0/0    |  |  |  |
| с                               | 192.168.1.0/27   | FastEthernet0/0 |                | 0/0    |  |  |  |
| s                               | 192.168.1.32/27  |                 | 192.168.1.99   | 1/0    |  |  |  |
| с                               | 192.168.1.96/27  | Serial0/0       |                | 0/0    |  |  |  |
|                                 |                  |                 |                |        |  |  |  |

Tabla 6. Tabla Enrutamiento Router Cali

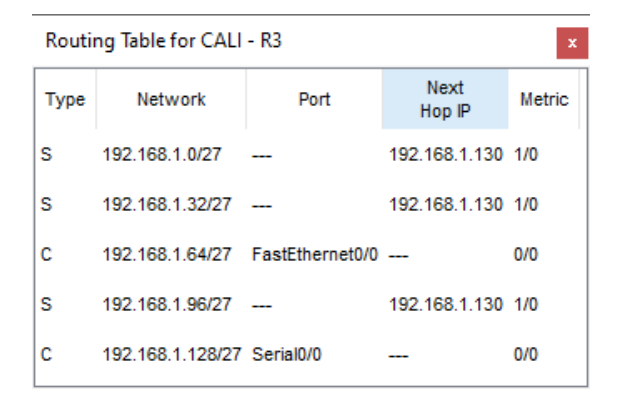

Realizar un diagnóstico para comprobar que cada uno de los puntos de la red se puedan ver y tengan conectividad entre sí. Realizar esta prueba desde un host de la red LAN del router CALI, primero a la red de MEDELLLIN y luego al servidor.

#### Parte 4: Configuración de las listas de Control de Acceso

En este momento cualquier usuario de la red tiene acceso a todos sus dispositivos y estaciones de trabajo. El jefe de redes le solicita implementar seguridad en la red. Para esta labor se decide configurar listas de control de acceso (ACL) a los routers.

Las condiciones para crear las ACL son las siguientes:

Cada router debe estar habilitado para establecer conexiones Telnet con los demás routers y tener acceso a cualquier dispositivo en la red.

Telnet desde Router MedellinR1 hacia Router BogotaR2

Figura 14. Telnet entre Router Medellín y Router Bogotá

MedellinRl#Telnet 192.168.1.1 Trying 192.168.1.1 ...OpenIngreso solo a usuario autorizados

User Access Verification

Password: BogotaR2>

Telnet desde Router BogotaR2 hacia Router MedellinR1

Figura 15. Telnet entre Router Bogotá y Router Medellín

```
BogotaR2>en
Password:
BogotaR2#Telnet 192.168.1.33
Trying 192.168.1.33 ...OpenConfiguracion Router
User Access Verification
Password:
MedellinR1>
```

El equipo WS1 y el servidor se encuentran en la subred de administración. Solo el servidor de la subred de administración debe tener acceso a cualquier otro dispositivo en cualquier parte de la red.

Username: Admin Password:

BogotaR2>en Password: BogotaR2#config ter Enter configuration commands, one per line. End with CNTL/Z. BogotaR2(config)#access-list 1 deny 192.168.1.2 0.0.0.31 BogotaR2(config)#interface serial 0/0 BogotaR2(config-if)#ip access-group 1 out BogotaR2(config-if)#exit BogotaR2(config)#interface serial 0/1 BogotaR2(config-if)#ip access-group 1 out BogotaR2(config-if)#ip access-group 1 out BogotaR2(config-if)#exit BogotaR2(config)#exit BogotaR2(config)#exit BogotaR2(config)#exit BogotaR2(config)#exit BogotaR2(config)=I: Configured from console by console

BogotaR2#

#### Conectividad de WS1 BOGOTÁR2 hacia PCA de MedellinR1

Figura 16. Ping WS1 Bogotá hacia PCA Medellín

```
C:\>ping 192.168.1.34
Pinging 192.168.1.34 with 32 bytes of data:
Reply from 192.168.1.34: bytes=32 time=1ms TTL=126
Reply from 192.168.1.34: bytes=32 time=2ms TTL=126
Reply from 192.168.1.34: bytes=32 time=2ms TTL=126
Ping statistics for 192.168.1.34:
    Packets: Sent = 4, Received = 4, Lost = 0 (0% loss),
Approximate round trip times in milli-seconds:
    Minimum = 1ms, Maximum = 2ms, Average = 1ms
```

#### Conectividad de WS1 BOGOTÁR2 hacia PCC de CaliR3

Figura 17. Ping WS1 Bogotá hacia PCC Cali

```
C:\>ping 192.168.1.66
Pinging 192.168.1.66 with 32 bytes of data:
Reply from 192.168.1.1: Destination host unreachable.
Reply from 192.168.1.1: Destination host unreachable.
Reply from 192.168.1.1: Destination host unreachable.
Reply from 192.168.1.1: Destination host unreachable.
Ping statistics for 192.168.1.66:
    Packets: Sent = 4, Received = 0, Lost = 4 (100% loss),
```

Las estaciones de trabajo en las LAN de MEDELLINR1 y CALI no deben tener acceso a ningún dispositivo fuera de su subred, excepto para interconectar con el servidor.

## Parte 5: Comprobación de la red instalada.

a. Se debe probar que la configuración de las listas de acceso fue exitosa.

b. Comprobar y Completar la siguiente tabla de condiciones de prueba para confirmar el óptimo funcionamiento de la red e.

|        | ORIGEN              | DESTINO             | RESULTADO |
|--------|---------------------|---------------------|-----------|
| TELNET | Router MEDELLINR1   | Router CALI         | No Paso   |
|        | WS_1                | Router BOGOTA       | Paso      |
|        | Servidor            | Router CALI         | Paso      |
|        | Servidor            | Router MEDELLINR1   | Paso      |
| TELNET | LAN del Router      | Router CALI         | No Paso   |
|        | MEDELLINR1          |                     |           |
|        | LAN del Router CALI | Router CALI         | No Paso   |
|        | LAN del Router      | Router MEDELLINR1   | No Paso   |
|        | MEDELLINR1          |                     |           |
|        | LAN del Router CALI | Router MEDELLINR1   | No Paso   |
| PING   | LAN del Router CALI | WS_1                | No Paso   |
|        | LAN del Router      | WS_1                | No Paso   |
|        | MEDELLINR1          |                     |           |
|        | LAN del Router      | LAN del Router CALI | No Paso   |
|        | MEDELLINR1          |                     |           |
| PING   | LAN del Router CALI | Servidor            | No Paso   |
|        | LAN del Router      | Servidor            | No Paso   |
|        | MEDELLINR1          |                     |           |
|        | Servidor            | LAN del Router      | Paso      |
|        |                     | MEDELLINR1          |           |
|        | Servidor            | LAN del Router CALI | Paso      |
|        | Router CALI         | LAN del Router      | Paso      |
|        |                     | MEDELLINR1          |           |
|        | Router MEDELLINR1   | LAN del Router CALI | Paso      |

Tabla 7. Tabla de Resultados Finales Telnet y Ping

#### **ESCENARIO 2**

Una empresa tiene la conexión a internet en una red Ethernet, lo cual deben adaptarlo para facilitar que sus routers y las redes que incluyen puedan, por esa vía, conectarse a internet, pero empleando las direcciones de la red LAN original

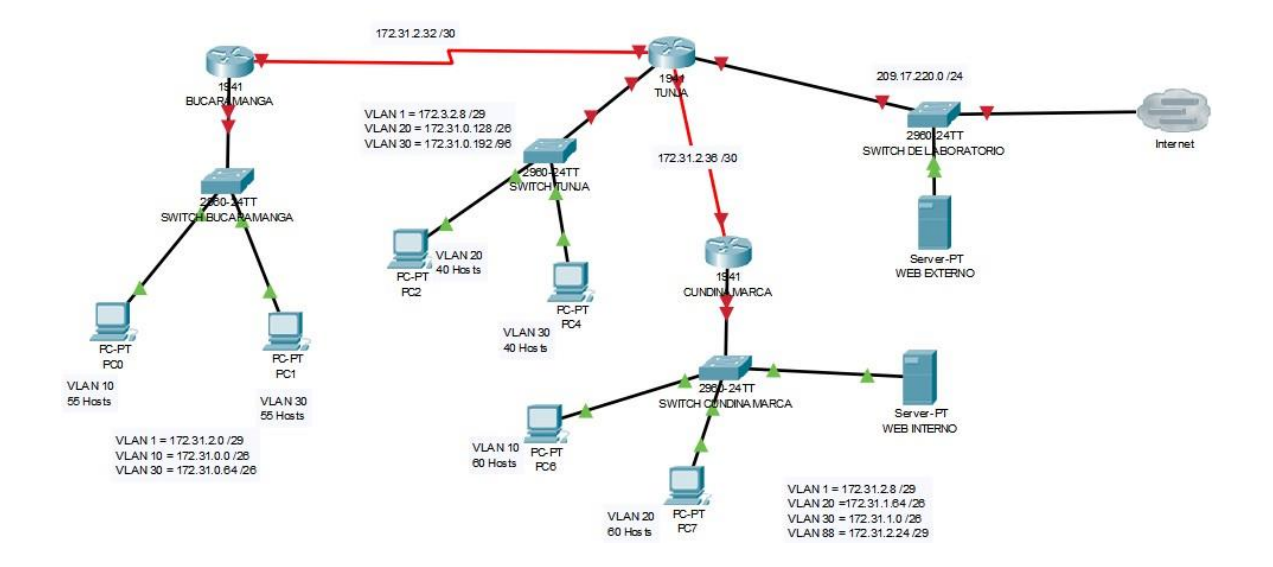

Los siguientes son los requerimientos necesarios:

- 1. Todos los routers deberán tener los siguiente:
  - Configuración básica.
  - Autenticación local con AAA.
  - Cifrado de contraseñas.
  - Un máximo de internos para acceder al router.
  - Máximo tiempo de acceso al detectar ataques.
  - Establezca un servidor TFTP y almacene todos los archivos necesarios de los routers.
- 2. El DHCP deberá proporcionar solo direcciones a los hosts de Bucaramanga y Cundinamarca

- El web server deberá tener NAT estático y el resto de los equipos de la topología emplearan NAT de sobrecarga (PAT).
- 4. El enrutamiento deberá tener autenticación.
- 5. Listas de control de acceso:
  - Los hosts de VLAN 20 en Cundinamarca no acceden a internet, solo a la red interna de Tunja.
  - Los hosts de VLAN 10 en Cundinamarca si acceden a internet y no a la red interna de Tunja.
  - Los hosts de VLAN 30 en Tunja solo acceden a servidores web y ftp de internet.
  - Los hosts de VLAN 20 en Tunja solo acceden a la VLAN 20 de Cundinamarca y VLAN 10 de Bucaramanga.
  - Los hosts de VLAN 30 de Bucaramanga acceden a internet y a cualquier equipo de VLAN 10.
  - Los hosts de VLAN 10 en Bucaramanga acceden a la red de Cundinamarca (VLAN 20) y Tunja (VLAN 20), no internet.
  - Los hosts de una VLAN no pueden acceder a los de otra VLAN en una ciudad.
  - Solo los hosts de las VLAN administrativas y de la VLAN de servidores tienen accedo a los routers e internet.
- 6. VLSM: utilizar la dirección 172.31.0.0 /18 para el direccionamiento.

#### Configuraciones básicas en Routers por Zonas.

Se procederá a realizar la configuración básica de los routers, con el objetivo claro se procede a ingresar al modo configuración de cada router, cambiándole a su vez el hostname para ser identificado.

## Configuración Router Bucaramanga

Router>enable Router# configure terminal Enter configuration commands, one per line. End with CNTL/Z. Router(config)#hostname BUCARAMANGA BUCARAMANGA(config)#do wr Building configuration... [OK] BUCARAMANGA(config)#end BUCARAMANGA# %SYS-5-CONFIG\_I: Configured from console by console BUCARAMANGA#

## Configuración Switch Bucaramanga

Switch#configure terminal

Enter configuration commands, one per line. End with CNTL/Z. Switch(config)#hostname BUCARAMANGA BUCARAMANGA(config)#do wr Building configuration... [OK] BUCARAMANGA(config)#end BUCARAMANGA#

%SYS-5-CONFIG\_I: Configured from console by console

## Configuración Router Tunja

Router>enable

Router# configure terminal

Enter configuration commands, one per line. End with CNTL/Z.

Router(config)#hostname TUNJA TUNJA(config)#do wr

Building configuration... [OK] TUNJA(config)#end TUNJA#

%SYS-5-CONFIG\_I: Configured from console by console

## Configuración Switch Tunja

Switch#configure terminal

Enter configuration commands, one per line. End with CNTL/Z. Switch(config)#hostname Switch\_Tunja Switch\_Tunja(config)#do wr Building configuration... [OK] Switch\_Tunja(config)#end Switch\_Tunja#

## Configuración Router Cundinamarca

Router(config)#hostname CUNDINAMARCA CUNDINAMARCA(config)#do wr Building configuration...

[OK] CUNDINAMARCA(config)#end CUNDINAMARCA# %SYS-5-CONFIG\_I: Configured from console by console

CUNDINAMARCA#

## **Configuración Switch Cundinamarca**

Switch#configure terminal

Enter configuration commands, one per line. End with CNTL/Z. Switch(config)#hostname Switch\_Cundinamarca Switch\_Cundinamarca(config)#do wr Building configuration...

[OK] Switch\_Cundinamarca(config)#end Switch\_Cundinamarca# %SYS-5-CONFIG\_I: Configured from console by console

Switch\_Cundinamarca#

## Configuración Switch Laboratorio

Switch#conf terminal Enter configuration commands, one per line. End with CNTL/Z. Switch(config)#hostname Switch\_Laboratorio Switch\_Laboratorio(config)#do wr Building configuration... [OK] Switch\_Laboratorio(config)#end Switch\_Laboratorio# %SYS-5-CONFIG\_I: Configured from console by console

#### Cifrado de Routers con contraseñas

Se realiza la configuración de cifrado para cada router, con palabra de cifrado "enable", Password "cisco" y line vty.

#### Cifrado router Bucaramanga

#### BUCARAMANGA#configure terminal

Enter configuration commands, one per line. End with CNTL/Z. BUCARAMANGA(config)#enable password cisco

BUCARAMANGA(config)#service password-encryption

BUCARAMANGA(config)#line console 0

BUCARAMANGA(config-line)#password cisco

BUCARAMANGA(config-line)#login

BUCARAMANGA(config)#line vty 0 4

BUCARAMANGA(config-line)#password cisco BUCARAMANGA(config-line)#login BUCARAMANGA(config-line)#end

BUCARAMANGA(config)#do wr

## Cifrado router Tunja

TUNJA#config terminal Enter configuration commands, one per line. End with CNTL/Z. TUNJA(config)#enable password cisco TUNJA(config)#service password-encryption TUNJA(config)#line console 0 TUNJA(config-line)#password cisco TUNJA(config-line)#login TUNJA(config)#line vty 0 4 TUNJA(config)#line vty 0 4 TUNJA(config)#do wr Building configuration... [OK] TUNJA(config)#end TUNJA# %SYS-5-CONFIG\_I: Configured from console by console

## Cifrado router Cundinamarca

CUNDINAMARCA#configure terminal

Enter configuration commands, one per line. End with CNTL/Z. CUNDINAMARCA(config)#enable password cisco

CUNDINAMARCA(config)#service password-encryption

CUNDINAMARCA(config)#line console 0

CUNDINAMARCA(config-line)#password cisco

CUNDINAMARCA(config-line)#login

CUNDINAMARCA(config)#line vty 0 4

CUNDINAMARCA(config-line)#password cisco

CUNDINAMARCA(config-line)#login

CUNDINAMARCA(config)#do wr

Building configuration... [OK] CUNDINAMARCA(config)#end CUNDINAMARCA#

%SYS-5-CONFIG\_I: Configured from console by console

## Configuración de Banner de Advertencia en Consola en los Routers

#### Banner para Router Bucaramanga

BUCARAMANGA#configure terminal

Enter configuration commands, one per line. End with CNTL/Z. BUCARAMANGA(config)#banner motd " Ingreso Solo a Personas Autorizadas!!! Enter TEXT message. End with the character '"'.

BUCARAMANGA(config)#do wr

Building configuration... [OK] BUCARAMANGA(config)#end BUCARAMANGA# %SYS-5-CONFIG\_I: Configured from console by console

## Banner para Router Tunja

TUNJA#configure terminal Enter configuration commands, one per line. End with CNTL/Z. TUNJA(config)#banner motd " Ingreso Solo a Personas Autorizadas" TUNJA(config)#do wr Building configuration... [OK] TUNJA(config)#end TUNJA# %SYS-5-CONFIG\_I: Configured from console by console

## Banner para Router Cundinamarca

CUNDINAMARCA#configure terminal Enter configuration commands, one per line. End with CNTL/Z. CUNDINAMARCA(config)#banner motd Ingreso Solo a Personas Autorizadas" CUNDINAMARCA(config)#do wr Building configuration... [OK] CUNDINAMARCA(config)#end CUNDINAMARCA# %SYS-5-CONFIG\_I: Configured from console by console

## AUTENTICACIÓN LOCAL CON AAA

Se realizó la configuración de autenticación local AAA para los routers de la topología actual, para ello usaremos el comando aaa new-model el cual permite configuraciones a nivel de seguridad local y remota.

#### Autenticación AAA para Router Bucaramanga

BUCARAMANGA#configure terminal

Enter configuration commands, one per line. End with CNTL/Z. BUCARAMANGA(config)#aaa new-model

BUCARAMANGA(config)#aaa authentication login default

local BUCARAMANGA(config)#line console 0

BUCARAMANGA(config-line)#login authentication default

BUCARAMANGA(config-line)#exit BUCARAMANGA(config)#exit BUCARAMANGA(config)#ip domain-name whitney.com BUCARAMANGA(config)#crypto key generate rsa

% You already have RSA keys defined named BUCARAMANGA.whitney.org .

% Do you really want to replace them? [yes/no]: yes

The name for the keys will be: BUCARAMANGA.whitney.com

Choose the size of the key modulus in the range of 360 to 2048 for your General Purpose Keys. Choosing a key modulus greater than 512 may take a few minutes.

How many bits in the modulus [512]: 1024

% Generating 1024 bit RSA keys, keys will be non-exportable...[OK] BUCARAMANGA(config)#aaa authentication login LOCAL\_LOGIN local

\*mar. 1 9:4:55.955: %SSH-5-ENABLED: SSH 2 has been enabled

BUCARAMANGA(config)#line vty 0 4

BUCARAMANGA(config-line)#transport input ssh

BUCARAMANGA(config-line)#login authentication LOCAL\_LOGIN BUCARAMANGA(config-line)# BUCARAMANGA(config-line)# BUCARAMANGA(config-line)#do wr Building configuration... [OK] BUCARAMANGA(config-line)#end BUCARAMANGA#

\*mar. 01, 09:11:33.1111: SYS-5-CONFIG\_I: Configured from console by console

#### Autenticación AAA para Router Tunja

TUNJA#configure terminal

Enter configuration commands, one per line. End with CNTL/Z. TUNJA(config)#aaa new-model

TUNJA(config)#aaa authentication login default local

TUNJA(config)#line console 0

TUNJA(config-line)#login authentication default

TUNJA(config-line)#exit

TUNJA(config)#ip domain-name whitney.com

TUNJA(config)#crypto key generate rsa

The name for the keys will be: TUNJA.whitney.com

Choose the size of the key modulus in the range of 360 to 2048 for your

General Purpose Keys. Choosing a key modulus greater than 512 may take a few minutes

How many bits in the modulus [512]: 1024

% Generating 1024 bit RSA keys, keys will be non-exportable...[OK] TUNJA(config)#aaa authentication login LOCAL\_LOGIN local \*mar. 1 0:28:13.245: %SSH-5-ENABLED: SSH 1.99 has been enabled TUNJA(config)#line vty 0 4 TUNJA(config-line)#transport input ssh TUNJA(config-line)#login authentication LOCAL\_LOGIN TUNJA(config-line)# TUNJA(config-line)#do wr

Building configuration... [OK]

TUNJA(config-line)#end

## Autenticación AAA para Router Cundinamarca

CUNDINAMARCA #configure terminal

Enter configuration commands, one per line. End with CNTL/Z. CUNDINAMARCA(config)#aaa new-model

CUNDINAMARCA(config)#aaa authentication login default local CUNDINAMARCA(config)#line console 0

CUNDINAMARCA(config-line)#login authentication default

CUNDINAMARCA(config-line)#exit

CUNDINAMARCA(config)#ip domain-name whitney.com CUNDINAMARCA(config)#crypto key generate rsa

% You already have RSA keys defined named CUNDINAMARCA.whitney.com

% Do you really want to replace them? [yes/no]: yes

The name for the keys will be: CUNDINAMARCA.whitney.com

Choose the size of the key modulus in the range of 360 to 2048 for your General Purpose Keys. Choosing a key modulus greater than 512 may take a few minutes.

How many bits in the modulus [512]: 1024

% Generating 1024 bit RSA keys, keys will be non-exportable...[OK]

CUNDINAMARCA(config)#aaa authentication LOCAL\_LOGIN local

\*mar. 1 0:43:36.828: %SSH-5-ENABLED: SSH 1.99 has been enabled

CUNDINAMARCA(config)#aaa authentication login LOCAL\_LOGIN local

CUNDINAMARCA(config)#line vty 0 4

CUNDINAMARCA(config-line)#transport input ssh

CUNDINAMARCA(config-line)#login authentication LOCAL\_LOGIN CUNDINAMARCA(config-line)# CUNDINAMARCA(config-line)#do wr

Building configuration... [OK] CUNDINAMARCA(config-line)#end

CUNDINAMARCA#

## MAXIMO DE INTENTOS PARA ACCEDER AL ROUTER Y TIEMPO DE INGRESO

Realizamos configuración sobre cada router el máximo de intentos de ingreso al router, determinado en 3 intentos y en tiempo de ingreso al router en 60 segundos.

## Intentos de Ingresos y Tiempos para Router Bucaramanga

BUCARAMANGA#conf ter

Enter configuration commands, one per line. End with CNTL/Z. BUCARAMANGA(config)#ip ssh time-out 60 BUCARAMANGA(config)#ip ssh authentication-retries 3

BUCARAMANGA(config)#do wr Building configuration... [OK] BUCARAMANGA(config)#end

BUCARAMANGA#

\*mar. 01, 02:52:35.5252: SYS-5-CONFIG\_I: Configured from console by console

## Intentos de Ingresos y Tiempos para Router Tunja

TUNJA#configure terminal

Enter configuration commands, one per line. End with CNTL/Z. TUNJA(config)#ip ssh time-out 60 TUNJA(config)#ip ssh authentication-retries 3

TUNJA(config)#do wr Building configuration... [OK] TUNJA(config)#end

#### Intentos de Ingresos y Tiempos para Router Cundinamarca

CUNDINAMARCA#configure terminal

Enter configuration commands, one per line. End with CNTL/Z. CUNDINAMARCA(config)#ip ssh time-out 60 CUNDINAMARCA(config)#ip ssh authentication-retries 3

CUNDINAMARCA(config)#do wr

Building configuration... [OK] CUNDINAMARCA(config)#end CUNDINAMARCA# %SYS-5-CONFIG\_I: Configured from console by console

CUNDINAMARCA#

## CONFIGURACIÓN DE SERVIDOR TFTP PARA ALMACENAMIENTO DE ARCHIVOS EN LOS ROUTER

En este espacio crearemos un servidor TFTP para lograr almacenamiento, iniciaremos con el router de Cundinamarca

#### Creación y configuración Server TFTP hacia Router Cundinamarca

CUNDINAMARCA#copy run tftp

Address or name of remote host []? 172.31.2.227

Destination filename [CUNDINAMARCA-confg]? Writing running-config...!! [OK - 2044 bytes]

2044 bytes copied in 0.011 secs (185818 bytes/sec) CUNDINAMARCA#

#### Creación y configuración Server TFTP hacia Router Tunja

TUNJA#copy run tftp

Address or name of remote host ? 209.17.220.2

Destination filename [TUNJA-confg]? Writing running-config....!! [OK - 1771 bytes] 1771 bytes copied in 3.015 secs (587 bytes/sec) TUNJA#

## CONFIGURACIÓN DE DHCP PARA BUCARAMANGA Y CUNDINAMARCA CON IP HELPER-ADDRESS DESDE TUNJA

En este espacio se realizará configuración de DHCP para las sedes de Bucaramanga y Cundinamarca con ip helper-address sobre cada router seleccionando la interfaz del router de Tunja, el cual se encargaría de realizar la entrega de direccionamiento IP.

Para ello ingresamos al router de Tunja, y allí mismo realizaremos la exclusión de

direccionamiento IP de cada segmento de red para la sede de Cundinamarca.

## Configuración Tunja – Para DHCP Cundinamarca

TUNJA#config terminal

Enter configuration commands, one per line. End with CNTL/Z. TUNJA(config)#ip dhcp excluded-address 172.31.1.65 172.31.1.94 TUNJA(config)#ip dhcp pool VLAN\_20

TUNJA(dhcp-config)#network 172.31.1.64 255.255.255.192

TUNJA(dhcp-config)#default-router 172.31.1.65 TUNJA(dhcp-config)#exit

TUNJA(config)#ipdhcpexcluded-address172.31.1.1172.31.1.30TUNJA(config)#ipdhcppoolVLAN\_30

TUNJA(dhcp-config)#network 172.31.1.0 255.255.255.192

TUNJA(dhcp-config)#default-router 172.31.1.1 TUNJA(dhcp-config)#exit

TUNJA(config)#ip dhcp pool VLAN\_20

TUNJA(dhcp-config)#no network 172.31.1.34 255.255.255.192

TUNJA(dhcp-config)#network 172.31.1.64 255.255.255.192 TUNJA(dhcp-config)#exit

TUNJA(config)#ip dhcp exc

TUNJA(config)#ip dhcp excluded-address 172.31.2.25 172.31.2.30

TUNJA(config)#ip dhcp pool VLAN\_88

TUNJA(dhcp-config)#network 172.31.2.24 255.255.255.248 TUNJA(dhcp-config)#default-router 172.31.2.25 TUNJA(dhcp-config)#do wr TUNJA(dhcp-config)#end

TUNJA#

#### Sobre el Router de Cundinamarca

CUNDINAMARCA#config ter Enter configuration commands, one per line. End with CNTL/Z. CUNDINAMARCA(config)#interface giga0/0.30 CUNDINAMARCA(config-subif)#ip helper-address 172.31.2.37 CUNDINAMARCA(config-subif)#interface giga0/0.20 CUNDINAMARCA(configsubif)#ip helper-address 172.31.2.37 CUNDINAMARCA(config-subif)#end CUNDINAMARCA(config-subif)#end CUNDINAMARCA# Se realiza verificación de configuración DHCP sobre los equipos en la rede de Cundinamarca desde el Router de Tunja, como se muestra a continuación:

| đ | PC-Cund     | inamarca |                 |             |          |
|---|-------------|----------|-----------------|-------------|----------|
|   | Physical    | Config   | Desktop         | Programming | Attribut |
|   | OHCP        |          | 0 :             | Static      |          |
|   | IP Address  |          | 172             | .31.1.31    |          |
|   | Subnet Mask |          | 255.255.255.192 |             |          |
|   | Default G   | ateway   | 172             | .31.1.1     |          |
|   | DNS Serv    | er       | 0.0.            | 0.0         |          |

Figura 18. Validación IP DHCP PC Cundinamarca Desde Router

Se realiza ahora la configuración DHCP para el Router Bucaramanga, desde el Router Tunja con el Objetivo de realizar la exclusión de direccionamiento IP de cada segmento de red para la sede de Cundinamarca.

#### Router Tunja – DHCP Bucaramanga

TUNJA#configure terminal Enter configuration commands, one per line. End with CNTL/Z. TUNJA(config)# TUNJA(config)#ip dhcp excluded-address 172.31.0.1 172.31.0.30 TUNJA(config)#ip dhcp pool VLAN\_10 TUNJA(dhcp-config)#network 172.31.0.0 255.255.255.192 TUNJA(dhcp-config)#default-router 172.31.0.1

TUNJA(dhcp-config)#exit

TUNJA(config)#ip dhcp excluded-address 172.31.0.65 172.31.0.94 TUNJA(config)#ip dhcp pool VLAN-30

TUNJA(dhcp-config)#network 172.31.0.64 255.255.255.192 TUNJA(dhcp-config)#default-router 172.31.0.65 TUNJA(dhcp-config)#exit TUNJA(config)#do wr Building configuration... [OK] TUNJA(config)#end TUNJA#

#### Para Router Bucaramanga

BUCARAMANGA#configure terminal

Enter configuration commands, one per line. End with CNTL/Z. BUCARAMANGA(config)#interface giga0/0.10

BUCARAMANGA(config-subif)#ip helper

BUCARAMANGA(config-subif)#ip helper-address 172.31.2.34 BUCARAMANGA(config-subif)#exit

BUCARAMANGA(config)#interface giga0/0.30

BUCARAMANGA(config-subif)#ip helper-address 172.31.2.34 BUCARAMANGA(config-subif)#do wr

Building configuration... [OK]

BUCARAMANA(onfig-subif)#end

BUCARAMANGA#

Se evidencia que los equipos de la red de Bucaramanga ya se encuentran recibiendo dirección IP por DHCP de acuerdo con la configuración en el router de Tunja:

| PC-Bucaramanga  |                             |
|-----------------|-----------------------------|
| Physical Config | Desktop Programming Attribu |
| DHCP            | ◯ Static                    |
| IPAddress       | 172.31.0.31                 |
| Subnet Mask     | 255.255.255.192             |
| Default Gateway | 172.31.0.1                  |
| DNS Server      | 0.0.0.0                     |

Figura 19. Validación IP DHCP PC Bucaramanga Desde Router

## HABILITAR OPCIONES EN PUERTO DE CONSOLA Y TERMINAL VIRTUAL

Por seguridad se realizará la configuración adecuada para puerto de consola en el router y así mismo un tiempo permitido de ingreso de 0 a 60 segundos.

#### Sobre el Router Bucaramanga

BUCARAMANGA(config)#enable password cisco BUCARAMANGA(config)#service password-encryption BUCARAMANGA(config)#line vty 0 4 BUCARAMANGA(config-line)#password cisco BUCARAMANGA(config-line)#exec-t BUCARAMANGA(config-line)#exec-timeout 0 60 BUCARAMANGA(config-line)#login BUCARAMANGA(config-line)#login BUCARAMANGA(config-line)#exit

BUCARAMANGA(config)#service password-encryption

BUCARAMANGA(config)#

BUCARAMANGA(config)#do wr

Building configuration... [OK]

BUCARAMANGA(config)#end

BUCARAMANGA#

BUCARAMANGA(config)#username whitney password cisco BUCARAMANGA(config)#line console 0

BUCARAMANGA(config-line)#login local

BUCARAMANGA(config-line)#password cisco

BUCARAMANGA(config-line)#exit

BUCARAMANGA(config)#

BUCARAMANGA(config)#do wr

Building configuration...[OK]

BUCARAMANGA(config)#end

BUCARAMANGA#

## Sobre el Router Tunja

TUNJA#conf ter

Enter configuration commands, one per line. End with CNTL/Z. TUNJA(config)#username whitney password cisco TUNJA(config)#line console 0 TUNJA(config-line)#login local TUNJA(config-line)#password cisco TUNJA(config-line)#exit TUNJA(config)#service password-encryption TUNJA(config)#enable password cisco TUNJA(config)#enable password cisco TUNJA(config)#line vty 0 4 TUNJA(config)#line vty 0 4 TUNJA(config-line)#exec-timeout 0 60 TUNJA(config-line)#login TUNJA(config-line)#logging synchronous TUNJA(config-line)#exit

#### Sobre el Router Cundinamarca

CUNDINAMARCA#configure terminal

Enter configuration commands, one per line. End with CNTL/Z. CUNDINAMARCA(config)#username whitney password cisco CUNDINAMARCA(config)#line console 0

CUNDINAMARCA(config-line)#login local CUNDINAMARCA(config-line)#password cisco

CUNDINAMARCA(config-line)#exit

CUNDINAMARCA(config)#service password-encryption CUNDINAMARCA(config)#line vty 0 4

CUNDINAMARCA(config-line)#password cisco

CUNDINAMARCA(config-line)#exec-timeout 0 60

CUNDINAMARCA(config-line)#login

CUNDINAMARCA(config-line)#login synchronous

CUNDINAMARCA(config-line)#exit

CUNDINAMARCA(config)#service password-encryption CUNDINAMARCA(config)#do wr

#### CONFIGURACIÓN DE NAT ESTATICO PARA EL WEB SERVER Y SOBRECARGA PAT

Se realiza configuración de NAT estático para web servers, anunciando la interface inside como serial 0/0/1 y outside como serial 0/0/0, gi0/0, para el servidor interno.

#### Router Tunja – Server Web Interno

TUNJA#configure terminal

Enter configuration commands, one per line. End with CNTL/Z. TUNJA(config)#ip nat inside source static 172.31.2.227 209.17.220.0 TUNJA(config)#interface serial 0/0/1

TUNJA(config-if)#ip nat inside

TUNJA (config-if)#interface serial 0/0/0

TUNJA(config-if)#ip nat outside

TUNJA(config-if)#interface giga0/0

TUNJA(config-if)#ip nat outside TUNJA(config-if)#

TUNJA(config-if)#do wr Building configuration... [OK]

TUNJA(config-if)#end TUNJA#

Figura 20. Configuración NAT estático para Web Server Interno

| TUNJA#sh ip nat translations |                 |                 |                |                |  |  |  |
|------------------------------|-----------------|-----------------|----------------|----------------|--|--|--|
| Pro                          | Inside global   | Inside local    | Outside local  | Outside global |  |  |  |
| icmp                         | 209.17.220.0:16 | 172.31.2.227:16 | 172.31.0.31:16 | 172.31.0.31:16 |  |  |  |
| icmp                         | 209.17.220.0:17 | 172.31.2.227:17 | 172.31.0.31:17 | 172.31.0.31:17 |  |  |  |
| icmp                         | 209.17.220.0:18 | 172.31.2.227:18 | 172.31.0.31:18 | 172.31.0.31:18 |  |  |  |
| icmp                         | 209.17.220.0:19 | 172.31.2.227:19 | 172.31.0.31:19 | 172.31.0.31:19 |  |  |  |

#### Router Tunja – Server Web Externo

TUNJA#configure terminal

Enter configuration commands, one per line. End with CNTL/Z. TUNJA(config)#ip nat inside source static 209.17.220.2 200.200.200.7 TUNJA(config)#interface giga0/1

TUNJA(config-if)#ip nat inside

TUNJA(config-if)#interface serial 0/0/0

TUNJA(config-if)#ip nat outside

TUNJA(config-if)#interface giga0/0

TUNJA(config-if)#ip nat outside

TUNJA(config-if)#

Figura 21. Configuración NAT estático para Web Server Externo

| TUNJ | TUNJA#sh ip nat translations |                |               |                |  |  |  |  |
|------|------------------------------|----------------|---------------|----------------|--|--|--|--|
| Pro  | Inside global                | Inside local   | Outside local | Outside global |  |  |  |  |
| icmp | 200.200.200.7:5              | 209.17.220.2:5 | 172.31.0.95:5 | 172.31.0.95:5  |  |  |  |  |
| icmp | 200.200.200.7:6              | 209.17.220.2:6 | 172.31.0.95:6 | 172.31.0.95:6  |  |  |  |  |
| icmp | 200.200.200.7:7              | 209.17.220.2:7 | 172.31.0.95:7 | 172.31.0.95:7  |  |  |  |  |
| icmp | 200.200.200.7:8              | 209.17.220.2:8 | 172.31.0.95:8 | 172.31.0.95:8  |  |  |  |  |

#### SOBRECARGA PAT PARA LOS DEMÁS EQUIPOS

TUNJA#configure terminal

Enter configuration commands, one per line. End with CNTL/Z.

TUNJA (config)#ip nat inside source static tcp 209.17.220.2 80 200.200.200.7 80 TUNJA (config)#ip nat inside source static tcp 209.17.220.2 80 200.200.200.7 80

TUNJA (config)#do wr

Building configuration... [OK]

TUNJA(config)#end

TUNJA#

Figura 22. Configuración PAT de sobrecarga

| PC2-TUN                                                           | UA .   |               |             |            |  |
|-------------------------------------------------------------------|--------|---------------|-------------|------------|--|
| Physical                                                          | Config | Desktop       | Programming | Attributes |  |
| Web Brows                                                         | ser    |               |             |            |  |
| <                                                                 | > URL  | http://200.20 | 0.200.2     |            |  |
| Cisco Packet Tracer                                               |        |               |             |            |  |
| Welcome to Cisco Packet Tracer. Opening doors to new a Wide Open. |        |               |             |            |  |
| Quick I                                                           | .inks: |               |             |            |  |

## ACL SOBRE CONFIGURACIONES DE VLAN'S

# Los hosts de VLAN 20 en Cundinamarca no acceden a internet, solo a la red interna de Tunja.

Se realiza configuración de lista de acceso extendida 101, pen el router de Cundinamarca para permitir tráfico del host con red 172.31.1.64/26 (VLAN20), hacia la red interna de Tunja 172.31.0.129 /26 y 172.31.0.193 /26.

Adicionalmente se crea una lista de acceso 110 para denegar tráfico hacia cualquier host. A través de comandos any any.

#### Router Cundinamarca – VLAN 20

CUNDINAMARCA#configure terminal Enter configuration commands, one per line. End with CNTL/Z. CUNDINAMARCA(config)#access-list 172.31.1.64 110 permit ip 0.0.0.63 172.31.0.129 0.0.0.63 CUNDINAMARCA(config)#access-list ip 172.31.1.64 110 permit 0.0.0.63 172.31.0.193 0.0.0.63 CUNDINAMARCA(config)#access-list 110 deny ip any any CUNDINAMARCA(config)#interface serial 0/0/0 CUNDINAMARCA(config-if)#ip accessgroup 110 out CUNDINAMARCA(config-if)#do wr Building configuration...

| PC2-Cun        | dinamarca | а                        |                            |                             |                |
|----------------|-----------|--------------------------|----------------------------|-----------------------------|----------------|
| Physical       | Config    | Desktop                  | Programming                | Attributes                  |                |
| Command        | Promot    |                          |                            |                             |                |
| commania       | Tompt     |                          |                            |                             |                |
| C:\>pir        | ng 172.3  | 1.0.194                  |                            |                             |                |
| Pinging        | 172.31    | .0.194 wit               | th 32 bytes                | of data:                    |                |
| Reply f        | rom 172   | .31.0.194                | : bytes=32                 | time=18ms TT                | L=126          |
| Reply f        | rom 172.  | .31.0.194                | : bytes=32                 | time=12ms TT                | L=126          |
| Reply f        | from 172  | .31.0.194                | : bytes=32                 | time=23ms T1                | L=126<br>L=126 |
| Ping st        | atistic   | s for 172.               | .31.0.194:                 |                             |                |
| Pac            | kets: Se  | ent = 4, I               | Received =                 | 4, Lost = 0                 | (0% loss),     |
| Approxi<br>Mir | imum = 1  | und trip t<br>12ms, Maxi | times in mi<br>imum = 25ms | lli-seconds:<br>, Average = | 19ms           |
| C-\>           |           |                          |                            |                             |                |

Figura 23. Ping desde PC Cundinamarca sobre la VLAN 20 hacia Tunja

Figura 24. Ping desde PC Cundinamarca sobre la VLAN 20 hacia Tunja

| Physical                  | Config                           | Desktop                                | Programming                             | Attributes                 |            |
|---------------------------|----------------------------------|----------------------------------------|-----------------------------------------|----------------------------|------------|
|                           |                                  |                                        |                                         |                            |            |
| Command F                 | Prompt                           |                                        |                                         |                            |            |
|                           |                                  |                                        |                                         |                            |            |
| C:\>pir                   | ig 172.3                         | 1.0.130                                |                                         |                            |            |
| Pinging                   | 172.31                           | .0.130 wit                             | h 32 bytes                              | of data:                   |            |
| Reply f                   | rom 172                          | .31.0.130:                             | bytes=32                                | time=13ms T                | TL=126     |
| Reply f                   | rom 172                          | .31.0.130:                             | bytes=32                                | time=19ms T                | TL=126     |
| Reply f                   | rom 172.                         | .31.0.130:                             | bytes=32                                | time=17ms T                | TL=126     |
| Reply f                   | rom 172.                         | .31.0.130:                             | bytes=32                                | time=12ms T                | TL=126     |
| Ping st<br>Pac<br>Approxi | atistic:<br>kets: Se<br>mate rou | s for 172.<br>ent = 4, 9<br>and trip t | .31.0.130:<br>Received =<br>;imes in mi | 4, Lost = 0<br>lli-seconds | (0% loss), |
| Mir                       | imum = 1                         | 12ms, Maxi                             | .mum = 19ms                             | , Average =                | : 15ms     |

Figura 25. Ping desde PC Cundinamarca hacia Internet

| PC2-Cur        | ndinamarca             | 1                        |                            |            |            |
|----------------|------------------------|--------------------------|----------------------------|------------|------------|
| Physical       | Config                 | Desktop                  | Programming                | Attributes |            |
| Command I      | Prompt                 |                          |                            |            |            |
| C:\>pir        | ng 209.1               | 7.220.2                  |                            |            |            |
| Pinging        | g 209.17               | .220.2 wit               | th 32 bytes                | of data:   |            |
| Reply f        | from 172               | .31.1.65:                | Destination                | host unrea | achable.   |
| Reply f        | from 172.              | .31.1.65:                | Destination                | host unrea | achable.   |
| Reply f        | from 172.              | .31.1.65:                | Destination                | host unrea | achable.   |
| Reply f        | from 172.              | .31.1.65:                | Destination                | host unrea | achable.   |
| Ping st<br>Pac | tatistics<br>ckets: Se | s for 209.<br>ent = 4, 1 | .17.220.2:<br>Received = 0 | , Lost = 4 | (100% loss |

## Los hosts de VLAN 20 en Tunja solo acceden a la VLAN 20 de Cundinamarca y VLAN 10 de Bucaramanga.

Se realiza configuración de lista de acceso extendida 120, en el router de Tunja para permitir tráfico del host con red 172.31.0.128 /26 (VLAN20), hacia la red interna de Cundinamarca 172.31.1.64 /26 (VLAN20) y a la (VLAN10) en Bucaramanga 172.31.0.0 /26

Adicionalmente se crea una lista de acceso 120 para denegar tráfico hacia cualquier host. A través de comandos any any.

#### Router Tunja VLAN 20 – VLAN 20 Cundinamarca y VLAN 10 de Bucaramanga

TUNJA# configure terminal

Enter configuration commands, one per line. End with CNTL/Z. TUNJA(config)#access-list 120 permit ip 172.31.0.128 0.0.0.30 172.31.1.64 0.0.0.63

TUNJA(config)#access-list 120 permit ip 172.31.0.128 0.0.0.63 172.31.0.0 0.0.0.63 TUNJA(config)#access-list 120 deny ip any

TUNJA(config)#interface serial 0/0/1

TUNJA(config-if)#ip access-group 120 out

TUNJA(config-if)#interface serial 0/0/0

TUNJA(config-if)#ip access-group 120 out

TUNJA(config-if)#

TUNJA(config-if)#do wr

Figura 26. Ping desde PC Tunja VLAN 20 a PC Cundinamarca VLAN 20

| 🥐 PC2-TUNJA    |                      |                        |                              |                            |                |  |  |
|----------------|----------------------|------------------------|------------------------------|----------------------------|----------------|--|--|
| Physical       | Config               | Desktop                | Programming                  | Attributes                 |                |  |  |
| Command        | Prompt               |                        |                              |                            |                |  |  |
| C:\>pi         | ng 172.3             | 1.1.66                 |                              |                            |                |  |  |
| Pingir         | ng 172.31            | .1.66 wit)             | h 32 bytes c                 | f data:                    |                |  |  |
| Reply<br>Reply | from 172<br>from 172 | .31.1.66:<br>.31.1.66: | bytes=32 ti<br>bytes=32 ti   | me=15ms TT1<br>me=14ms TT1 | L=126<br>L=126 |  |  |
| Reply<br>Reply | from 172<br>from 172 | .31.1.66:<br>.31.1.66: | bytes=32 ti<br>bytes=32 ti   | me=14ms TT1<br>me=13ms TT1 | L=126<br>L=126 |  |  |
| Ping s         | tatistic             | s for 172              | .31.1.66:<br>Peceived = 4    | Lost = 0                   | (0% 1055)      |  |  |
| Approx         | imate rom            | and trip<br>13ms, Max: | times in mil<br>imum = 15ms, | li-seconds<br>Average =    | 14ms           |  |  |
| C:\>           |                      |                        |                              |                            |                |  |  |

Figura 27. Ping desde PC Tunja VLAN 20 a PC Bucaramanga VLAN 10 PC2-TUNJA

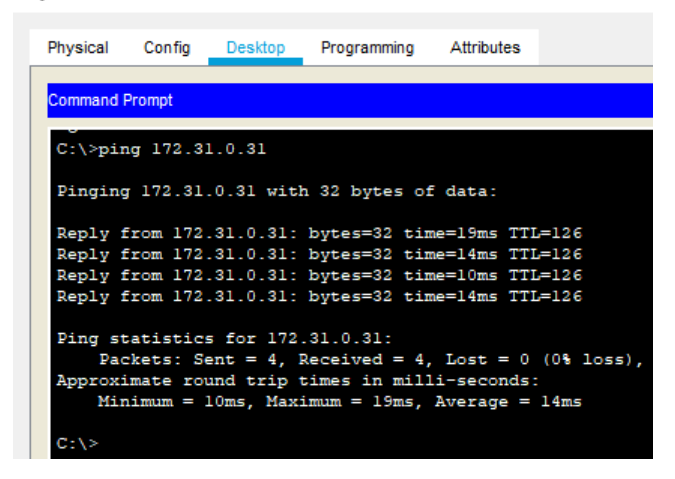

# Los hosts de VLAN 30 de Bucaramanga acceden a internet y a cualquier equipo de VLAN 10

Se realiza configuración de lista de acceso extendida 101, en el router de Bucaramanga sobre la (VLAN30) con red 172.31.0.64 /26 para permitir tráfico hacia Internet y a cualquier equipo de la (VLAN10) con red 172.31.0.0 /26

Router Bucaramanga VLAN 30 hacia Internet y VLAN 10

BUCARAMANGA#configure terminal Enter configuration commands, one per line. End with CNTL/Z. BUCARAMANGA(config)#access-list 101 permit ip 172.31.0.64 0.0.0.63 172.31.0.0 0.0.0.63 BUCARAMANGA(config)#access-list 101 permit ip 172.31.0.64 0.0.0.63 209.17.220.0 0.0.0.255 BUCARAMANGA(config)#interface giga0/0 BUCARAMANGA(config-if)#ip access-group 101 out BUCARAMANGA(config-if)#

Figura 28. Ping desde PC Bucaramanga VLAN 30 hacia VLAN 10 PC Bucaramanga

| 🤎 PC-Buca                                            | ramanga   |            |               |                                           |       |  |  |  |
|------------------------------------------------------|-----------|------------|---------------|-------------------------------------------|-------|--|--|--|
| Physical                                             | Config    | Desktop    | Programming   | Attributes                                |       |  |  |  |
|                                                      |           |            |               |                                           |       |  |  |  |
| Command Prompt                                       |           |            |               |                                           |       |  |  |  |
| C:\>ping 172.31.0.95                                 |           |            |               |                                           |       |  |  |  |
| Pinging 172.31.0.95 with 32 bytes of data:           |           |            |               |                                           |       |  |  |  |
| Reply f                                              | from 172. | .31.0.95:  | bytes=32 tir  | ne=4ms TTL=                               | =127  |  |  |  |
| Reply f                                              | from 172. | .31.0.95:  | bytes=32 tir  | ne <lms ttl="&lt;/td"><td>=127</td></lms> | =127  |  |  |  |
| Reply f                                              | from 172. | .31.0.95:  | bytes=32 tir  | ne <lms ttl="&lt;/td"><td>=127</td></lms> | =127  |  |  |  |
| Reply 1                                              | from 172. | .31.0.95:  | bytes=32 tir  | ne=10ms TT1                               | J=127 |  |  |  |
| Ping statistics for 172.31.0.95:                     |           |            |               |                                           |       |  |  |  |
| Packets: Sent = 4, Received = 4, Lost = 0 (0% loss), |           |            |               |                                           |       |  |  |  |
| Approximate round trip times in milli-seconds:       |           |            |               |                                           |       |  |  |  |
| Man                                                  | nimum = ( | Jms, Maxim | num = 10ms, P | werage = :                                | ms    |  |  |  |

# Los hosts de VLAN 10 en Bucaramanga acceden a la red de Cundinamarca (VLAN 20) y Tunja (VLAN 20), no internet.

Se realiza configuración de lista de acceso extendida 103, en el router de Bucaramanga sobre la (VLAN10) con red 172.31.0.0 /26 para permitir tráfico hacia la (VLAN20) con red 172.31.1.64 /26 en Cundinamarca y (VLAN20) con red 172.31.0.128 /26 en Tunja

#### **Router Bucaramanga**

BUCARAMANGA#configure terminal Enter configuration commands, one per line. End with CNTL/Z. BUCARAMANGA(config)#access-list 103 permit ip 172.31.0.0 0.0.0.63 BUCARAMANGA(config)#access-list 103 permit ip 172.31.0.0 0.0.0.63 172.31.0.128 0.0.063 BUCARAMANGA(config)#access-list 103 deny ip 172.31.0.0 0.0.0.63 209.17.220.2 0.0.0.255 BUCARAMANGA(config)# BUCARAMANGA(config)#interface serial 0/0/0 BUCARAMANGA(config-if)#ip access-group 103 out BUCARAMANGA(config-if)# BUCARAMANGA(config-if)#end BUCARAMANGA#

\*mar. 01, 04:33:25.3333: SYS-5-CONFIG\_I: Configured from console by console

Figura 29. Ping desde PC Bucaramanga VLAN 10 hacia VLAN 20 PC Tunja

| ₹ PC-Bucaramanga                                                                                                    |     |  |  |  |  |  |  |
|----------------------------------------------------------------------------------------------------|-----|--|--|--|--|--|--|
| Physical Config Desktop Programming Attributes                                                                                                    |     |  |  |  |  |  |  |
| Command Prompt                                                                                                    |     |  |  |  |  |  |  |
| C:\>ping 172.31.0.130                                                                                                    |     |  |  |  |  |  |  |
| Pinging 172.31.0.130 with 32 bytes of data:                                                                                                    |     |  |  |  |  |  |  |
| Reply from 172.31.0.130: bytes=32 time=20ms TTL=126<br>Reply from 172.31.0.130: bytes=32 time=12ms TTL=126<br>Reply from 172.31.0.130: bytes=32 time=13ms TTL=126<br>Reply from 172.31.0.130: bytes=32 time=14ms TTL=126 |     |  |  |  |  |  |  |
| <pre>Ping statistics for 172.31.0.130:<br/>Packets: Sent = 4, Received = 4, Lost = 0 (0% loss<br/>Approximate round trip times in milli-seconds:<br/>Minimum = 12ms, Maximum = 20ms, Average = 14ms</pre>                | ı), |  |  |  |  |  |  |

Figura 30. desde PC Bucaramanga VLAN 10 hacia VLAN 20 PC Cundinamarca

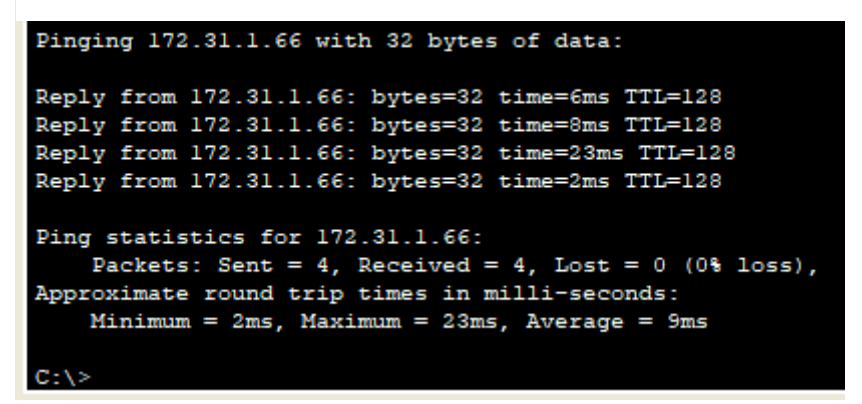

## Los hosts de VLAN 30 en Tunja solo acceden a servidores web y ftp de internet.

Se realiza configuración de lista de acceso extendida 120, en el router de Tunja sobre la (VLAN30) con red 172.31.0.128 /26 para permitir tráfico hacia Internet y servidor FTP de Internet.

#### **Router Tunja**

TUNJA#configure terminal

Enter configuration commands, one per line. End with CNTL/Z.

TUNJA(config)#access-list 120 permit ip 172.31.0.192 0.0.0.63 172.31.2.224 0.0.0.63

TUNJA(config)#access-list 120 permit tcp 172.31.0.192 0.0.0.63 209.17.220.0 0.0.0.255

TUNJA(config)#access-list 120 permit ip 172.31.0.192 0.0.0.63 209.17.220.0 0.0.0.255

TUNJA(config)#access-list 120 permit tcp 172.31.0.192 0.0.0.63 209.17.220.0 0.0.0.255

TUNJA(config)#do wr

## Los hosts de una VLAN no pueden acceder a los de otra VLAN en una ciudad.

Se realiza la configuración para VLAN1 desde Bucaramanga a Tunja y Cundinamarca

#### Bucaramanga

BUCARAMANGA#conf terminal

Enter configuration commands, one per line. End with CNTL/Z. BUCARAMANGA(config)#access-list 101 deny ip 172.31.2.0 0.0.0.63 172.31.2.8 0.0.0.63

BUCARAMANGA(config)#interface fa0/1

BUCARAMANGA(config-if)#ip access-group 101 out

BUCARAMANGA(config-if)#do wr
## CONCLUSIONES

Durante el desarrollo de la actividad se vieron distintos aspectos siguiendo las instrucciones expuestas y con ayuda de lo aprendido, con respecto a configuraciones de equipos de redes como routers, switches, servidores y equipos de cómputos conectados a estas, manteniendo los niveles de seguridad, fidelidad, confiabilidad, escalabilidad y disponibilidad a un grado óptimo para cualquier ejecución de cargas de datos.

## **REFERENCIAS BIBLIOGRAFICAS**

Amberg E. CCNA Powertraining: ICND1/CCENT (100-105). [Place of publication<br/>identified]: MITP; 2016.http://search.ebscohost.com.bibliotecavirtual.unad.edu.co/login.aspx?direct=true&d<br/>b=nlebk&AN=1441385&lang=es&site=eds-live&scope=site.

Ahmed F, Sarkar P. Implementing Cisco UCS Solutions. Birmingham: Packt Publishing; 2013.

http://search.ebscohost.com.bibliotecavirtual.unad.edu.co/login.aspx?direct=true&d b=nlebk&AN=680699&lang=es&site=eds-live&scope=site.

Lammle T. Todd Lammle's CCNA IOS Commands Survival Guide. Indianapolis, Ind: Sybex; 2008.

http://search.ebscohost.com.bibliotecavirtual.unad.edu.co/login.aspx?direct=true&d b=nlebk&AN=218603&lang=es&site=eds-live&scope=site.